## BAB IV

#### HASIL DAN PEMBAHASAN

## 4.1 Pembahasan

Pembahasan pada penelitian ini yaitu penjabaran secara detail mengenai perhitungan manual kombinasi metode *Profile Matching* dan TOPSIS dan perancangan antar muka sistem.

## 4.1.1 Perhitungan Metode *Profile Matching* dan TOPSIS

Proses seleksi siswa ekslusif di SMP N Perisai Kutacane memerlukan sebuah tahapan perhitungan metode *Profile Matching* dan TOPSIS untuk mendapatkan hasil akhir berupa perangkingan. Dimana algoritma *Profile Matching* digunakan untuk memproses kriteria dan bobot, dan TOPSIS digunakan untuk mendapatkan hasil akhir berupa rangking. Data yang diperlukan pada penelitian ini berupa nama siswa, nilai yang didapat dan kriteria yang digunakan.

Kriteria kriteria dan bobot yang digunakan sebagai indikator penilaian yang diperoleh dari data yang sudah didapatkan pada riset di SMP Negeri Perisai Kutacane. Kriteria dan bobot yang dimaksud ditunjukkan dalam tabel 4.1 dibawah ini.

| No | Kode | INIVERSI <b>Kriteria</b> lam NEC | ERI Bobot           |
|----|------|----------------------------------|---------------------|
| S  | K1   | Berbadan Sehat                   | AED <sup>5</sup> AN |
| 2  | K2   | Rekomendasi Dari Sekolah Asal    | 4                   |
| 3  | K3   | Nilai Raport                     | 5                   |
| 4  | K4   | Sertifikat Prestasi              | 4                   |
| 5  | K5   | Hasil Test Tertulis              | 5                   |
| 6  | K6   | Wawancara                        | 5                   |

Tabel 4.1 Tabel Kriteria

Adapun penjelasan untuk masing-masing kriteria adalah sebagai berikut :

1. Berbadan Sehat

Kriteria ini berkaitan dengan keadaan fisik maupun mental yang baik dari seorang siswa

2. Rekomendasi Dari Sekolah Asal

Maksud dari kriteria ini adalah adanya rekomendasi untuk siswa ini dari sekolah asalnya. Dimana siswa tersebut sering memiliki prestasi di sekolah asalnya

3. Nilai Raport

Kriteria ini berkaitan dengan tinggi atau rendahnya nilai raport seorang siswa yang diberikan oleh sekolah asalnya

4. Sertifkat Prestasi

Kriteria ini berkaitan dengan prestasi yang dicapai seorang siswa yang dibuktikan dengan adanya sertifikat prestasi

5. Hasil Test Tertulis

Kriteria ini berkaitan dengan hasil test yang diberikan oleh pihak panitia penerimaan siswa baru

6. Wawancara

Kriteria ini berkaitan dengan test wawancara antara seorang siswa dengan panitia penerimaan siswa baru

Alternatif dalam penelitian ini adalah siswa baru yang mendaftar di SMP N Perisai Kutacane berjumlah 68 siswa dengan nilai setiap siswa berdasarkan kriteria. Daftar alternatif yang dimaksud ditunjukan pada tabel berikut :

| ЪT | SUMALLIA                |    | T'A | LU/A | 17.5 | 17.6 |    |
|----|-------------------------|----|-----|------|------|------|----|
| No | Nama Siswa              | KI | K2  | К3   | K4   | K5   | К0 |
| 1  | Ahmad Zam Zam           | 5  | 4   | 3    | 5    | 4    | 3  |
| 2  | Alif Khairul Anam Desky | 4  | 4   | 5    | 3    | 5    | 4  |
| 3  | Alya Rizki Br Simamora  | 4  | 3   | 5    | 5    | 4    | 5  |
| 4  | Alysa Mahendra          | 3  | 4   | 4    | 2    | 3    | 3  |
| 5  | Azkiya Rinjani          | 3  | 4   | 4    | 3    | 4    | 4  |
| 6  | Basir Jordin            | 5  | 4   | 4    | 3    | 4    | 4  |

Tabel 4.2 Tabel Alternatif

| No | Nama Siswa                 | K1   | K2         | K3 | K4          | K5 | K6 |
|----|----------------------------|------|------------|----|-------------|----|----|
| 7  | Jonathan                   | 5    | 3          | 5  | 3           | 2  | 3  |
| 8  | Justin Cornelius Sihombing | 3    | 4          | 4  | 3           | 5  | 5  |
| 9  | Kayla                      | 5    | 4          | 4  | 4           | 4  | 4  |
| 10 | Khuratu Aini Urfa          | 4    | 3          | 4  | 5           | 4  | 5  |
| 11 | Laila Sepri Yani           | 4    | 4          | 5  | 5           | 5  | 4  |
| 12 | Langit Akbar               | 4    | 3          | 4  | 3           | 4  | 4  |
| 13 | M Gegoh Rizky Rahmadani    | 3    | 4          | 3  | 2           | 5  | 5  |
| 14 | M Rendy Haikal             | 4    | 3          | 4  | 3           | 4  | 3  |
| 15 | Maharani Aidila            | 5 -  | 3          | 5  | 3           | 4  | 3  |
| 16 | Medinah Br Pane            | 5    | 2          | 4  | 3           | 5  | 4  |
| 17 | Mhd Raffa Mahendra         | 5    | 4          | 5  | 3           | 5  | 5  |
| 18 | Michael Stave              | 4    | 4          | 4  | 3           | 5  | 4  |
| 19 | Nabila Raesa               | 5    | 4          | 5  | 4           | 5  | 3  |
| 20 | Nazlan Hafiz               | 4    | 3          | 3  | 5           | 4  | 3  |
| 21 | Putri Aisah Sarah          | 3    | 4          | 2  | 5           | 3  | 5  |
| 22 | Reysa Putri                | 2    | 4          | 3  | 4           | 2  | 4  |
| 23 | Satria Agung               | 5    | 3          | 4  | 3           | 2  | 5  |
| 24 | Al Haadi Putra Anggara     | 4    | 3          | 4  | 5           | 4  | 2  |
| 25 | Aldi Rehansyah             | 2    | 4          | 3  | 5           | 4  | 5  |
| 26 | Annisa Raqiqah             | 3    | 4          | 5  | 2           | 3  | 5  |
| 27 | Anugerah Firsatullah       | 4    | 2          | 3  | 3           | 4  | 5  |
| 28 | Atika MAIEKA               | U417 | <b>3</b> A | 5  | <b>15</b> A | 2  | 5  |
| 29 | Bella Natasya              | 4    | 4          | 5  | 5           | 3  | 3  |
| 30 | Dhea Putri Harahap         | 2    | 3          | 3  | 5           | 4  | 4  |
| 31 | Harif Fadillah Chaniago    | 4    | 3          | 2  | 2           | 5  | 4  |
| 32 | Holida Munasti             | 3    | 3          | 5  | 4           | 3  | 3  |
| 33 | Ibrar Maimar               | 2    | 2          | 5  | 5           | 4  | 4  |
| 34 | M Akbar                    | 3    | 3          | 3  | 2           | 4  | 2  |
| 35 | Mawar Delita               | 4    | 3          | 5  | 3           | 4  | 3  |

| No | Nama Siswa                      | K1          | K2         | K3         | K4  | K5 | K6 |
|----|---------------------------------|-------------|------------|------------|-----|----|----|
| 36 | Muhammad Ikhsan Hafli           | 2           | 2          | 4          | 4   | 5  | 2  |
| 37 | Muhammad Rava Selian            | 5           | 2          | 5          | 4   | 4  | 3  |
| 38 | Muhammad Askhar                 | 4           | 4          | 3          | 3   | 2  | 5  |
| 39 | Munawir Rizky                   | 5           | 4          | 4          | 3   | 5  | 5  |
| 40 | Novita Mayasari                 | 4           | 3          | 3          | 4   | 3  | 3  |
| 41 | Rifki Afriadi                   | 2           | 2          | 2          | 4   | 4  | 5  |
| 42 | Rizqi Qaissar Akbar             | 5           | 3          | 5          | 4   | 4  | 4  |
| 43 | Taufik Afriansyah               | 3           | 3          | 4          | 4   | 3  | 3  |
| 44 | Wahyu Jhon Hutasoit             | 5 -         | 3          | 4          | 4   | 3  | 2  |
| 45 | Aidil Fatarah                   | 94          | 4          | 5          | 5   | 4  | 3  |
| 46 | Alif Rahmadi                    | 3           | 2          | 4          | 5   | 3  | 2  |
| 47 | Arafah Islamy 🧹                 | 4           | 2          | 5          | 3   | 4  | 4  |
| 48 | Arka Nanta                      | 5           | 4          | 4          | 3   | 5  | 4  |
| 49 | Aurel                           | 3           | 3          | 5          | 5   | 4  | 4  |
| 50 | Gaby Azalia Cathleen<br>Siahaan | 2           | 2          | 2          | 3   | 5  | 2  |
| 51 | Joaryansyah Sekedang            | 4           | 3          | 4          | 3   | 5  | 2  |
| 52 | Marhamah                        | 2           | 4          | 4          | 3   | 5  | 2  |
| 53 | Muhammad Husni Mubarak          | 3           | 2          | 2          | 4   | 3  | 5  |
| 54 | Muhammad Rizqullah<br>Arkan     | 5<br>AS ISI | 4<br>.AM N | 3<br>Egeri | 2   | 5  | 4  |
| 55 | Nayla Lestari Pinem             |             | A ISA      | . 141 E    | 15A | 2  | 3  |
| 56 | Nazwa Mahfirah                  | 5           | 4          | 3          | 2   | 5  | 4  |
| 57 | Nurhamah Palaah                 | 3           | 2          | 4          | 5   | 5  | 4  |
| 58 | Queen Hassa Arotha              | 4           | 3          | 3          | 5   | 4  | 5  |
| 59 | Raisha Alifa                    | 5           | 4          | 3          | 5   | 2  | 4  |
| 60 | Raja Dirgantara Lawuno          | 4           | 3          | 2          | 4   | 5  | 2  |
| 61 | Ratu Safira Ramadhani           | 3           | 2          | 4          | 3   | 2  | 5  |
| 62 | Rifky Pratama                   | 4           | 3          | 2          | 5   | 5  | 4  |

| No | Nama Siswa           | K1 | K2 | K3 | K4 | K5 | K6 |
|----|----------------------|----|----|----|----|----|----|
| 63 | Suci Alya Wulandari  | 2  | 4  | 5  | 4  | 3  | 2  |
| 64 | Teuku Rafli          | 5  | 4  | 3  | 2  | 3  | 5  |
| 65 | Teuqu Ariel Desky    | 4  | 3  | 2  | 5  | 4  | 3  |
| 66 | Wildan Riski Muhaiby | 2  | 4  | 5  | 4  | 3  | 5  |
| 67 | Yujadil Istimrar     | 5  | 4  | 3  | 5  | 4  | 4  |
| 68 | Zahara Ulfah         | 2  | 4  | 2  | 5  | 2  | 3  |

## a. Pemetaan GAP Kompetensi

Proses pertama yang dilakukan pada penelitian ini adalah mencari nilai gap. Gap yang dimaksud disini adalah perbedaan/selisih *value* masing masing aspek/atribut dengan value target. Rumus mencari gap adalah sebagai berikut :

GAP = Nilai Alternatif – Nilai Target

Berikut sample mencari nilai GAP, pada siswa Ahmad Zam Zam

Ahmad Zam Zam : K1 = 5 - 5 = 0 K2 = 4 - 4 = 0 K3 = 3 - 5 = -2 K4 = 5 - 4 = 1 K5 = 4 - 5 = -1K6 = 3 - 5 = -2

Hasil perhitungan GAP ditunjukan pada tabel berikut :

| <u> </u> |                         |    |    |    |    |    |    |
|----------|-------------------------|----|----|----|----|----|----|
| Kode     | Alternatif              | K1 | K2 | K3 | K4 | K5 | K6 |
| A1       | Ahmad Zam Zam           | 5  | 4  | 3  | 5  | 4  | 3  |
| A2       | Alif Khairul Anam Desky | 4  | 4  | 5  | 3  | 5  | 4  |
| A3       | Alya Rizki Br Simamora  | 4  | 3  | 5  | 5  | 4  | 5  |
| A4       | Alysa Mahendra          | 3  | 4  | 4  | 2  | 3  | 3  |
| A5       | Azkiya Rinjani          | 3  | 5  | 4  | 3  | 4  | 4  |
| A6       | Basir Jordin            | 5  | 4  | 4  | 3  | 4  | 4  |
| A7       | Jonathan                | 5  | 5  | 5  | 3  | 2  | 3  |

Tabel 4.3 Tabel Perhitungan GAP

| Γ | Kode | Alternatif                 | K1           | K2    | K3 | K4   | K5 | K6 |
|---|------|----------------------------|--------------|-------|----|------|----|----|
| Γ | A8   | Justin Cornelius Sihombing | 3            | 4     | 4  | 3    | 5  | 5  |
|   | A9   | Kayla                      | 5            | 4     | 4  | 4    | 4  | 4  |
|   | A10  | Khuratu Aini Urfa          | 4            | 3     | 4  | 5    | 4  | 5  |
| - | A11  | Laila Sepri Yani           | 4            | 4     | 5  | 5    | 5  | 4  |
|   | A12  | Langit Akbar               | 4            | 3     | 4  | 3    | 4  | 4  |
|   | A13  | M Gegoh Rizky Rahmadani    | 3            | 4     | 3  | 2    | 5  | 5  |
|   | A14  | M Rendy Haikal             | 4            | 3     | 4  | 3    | 4  | 3  |
|   | A15  | Maharani Aidila            | 5            | 3     | 5  | 3    | 4  | 3  |
|   | A16  | Medinah Br Pane            | 5            | 5     | 4  | 3    | 5  | 4  |
|   | A17  | Mhd Raffa Mahendra         | 5            | 4     | 5  | 3    | 5  | 5  |
|   | A18  | Michael Stave              | 4            | 4     | 4  | 3    | 5  | 4  |
|   | A19  | Nabila Raesa 🧹             | 5            | 4     | 5  | 4    | 5  | 3  |
|   | A20  | Nazlan Hafiz               | 4            | 5     | 3  | 5    | 4  | 3  |
| 1 | A21  | Putri Aisah Sarah          | 3            | 4     | 2  | 5    | 3  | 5  |
|   | A22  | Reysa Putri                | 2            | 5     | 3  | 4    | 2  | 4  |
|   | A23  | Satria Agung               | 5            | 3     | 4  | 3    | 2  | 5  |
|   | A24  | Al Haadi Putra Anggara     | 4            | 3     | 4  | 5    | 4  | 2  |
|   | A25  | Aldi Rehansyah             | 2            | 4     | 3  | 5    | 4  | 5  |
|   | A26  | Annisa Raqiqah             | 3            | 4     | 5  | 2    | 3  | 5  |
|   | A27  | Anugerah Firsatullah       | 4            | 5     | 3  | 3    | 4  | 5  |
|   | A28  | Atika                      | 4            | 3     | 5  | 5    | 2  | 5  |
|   | A29  | Bella Natasya              | / <b>4</b> [ | CA4 N | 5  | JÆ Ľ | 3  | 3  |
|   | A30  | Dhea Putri Harahap         | 2            | 3     | 3  | 5    | 4  | 4  |
|   | A31  | Harif Fadillah Chaniago    | 4            | 3     | 2  | 2    | 5  | 4  |
|   | A32  | Holida Munasti             | 3            | 5     | 5  | 4    | 3  | 3  |
| F | A33  | Ibrar Maimar               | 2            | 2     | 5  | 5    | 4  | 4  |
| F | A34  | M Akbar                    | 3            | 5     | 3  | 2    | 4  | 2  |
| F | A35  | Mawar Delita               | 4            | 5     | 5  | 3    | 4  | 3  |
|   | A36  | Muhammad Ikhsan Hafli      | 2            | 2     | 4  | 4    | 5  | 2  |

| Γ | Kode | Alternatif             | K1    | K2    | K3  | K4   | K5 | K6 |
|---|------|------------------------|-------|-------|-----|------|----|----|
|   | A37  | Muhammad Rava Selian   | 5     | 5     | 5   | 4    | 4  | 3  |
|   | A38  | Muhammad Askhar        | 4     | 4     | 3   | 3    | 2  | 5  |
|   | A39  | Munawir Rizky          | 5     | 4     | 4   | 3    | 5  | 5  |
| _ | A40  | Novita Manyasari       | 4     | 3     | 3   | 4    | 3  | 2  |
|   | A41  | Rifki Afriadi          | 2     | 2     | 2   | 4    | 4  | 5  |
| _ | A42  | Rizqi Qaissar Akbar    | 5     | 5     | 5   | 4    | 4  | 4  |
| _ | A43  | Taufik Afriansyah      | 3     | 5     | 4   | 4    | 3  | 3  |
| _ | A44  | Wahyu Jhon Hutasoit    | 5     | 5     | 4   | 4    | 3  | 2  |
|   | A45  | Aidil Fatarah          | 4     | 4     | 5   | 5    | 4  | 5  |
|   | A46  | Alif Rahmadi           | 3     | 5     | 4   | 5    | 3  | 2  |
|   | A47  | Arafah Islamy          | 4     | 5     | 5   | 3    | 4  | 4  |
|   | A48  | Arka Nanta             | 5     | 4     | 4   | 3    | 5  | 4  |
|   | A49  | Aurel                  | 3     | 3     | 5   | 5    | 4  | 4  |
| 1 | A50  | Gaby Azalia Cathleen   | 2     | 5     | 2   | 3    | 5  | 2  |
|   |      | Siahaan                |       |       |     |      |    |    |
|   | A51  | Joaryansyah Sekedang   | 4     | 5     | 4   | 3    | 5  | 2  |
|   | A52  | Marhamah               | 2     | 5     | 4   | 3    | 5  | 2  |
|   | A53  | Muhammad Husni Mubarak | 3     | 2     | 2   | 4    | 3  | 5  |
|   | A54  | Muhammad Rizqullah     | 5     | 4     | 3   | 2    | 5  | 4  |
|   |      | Arkan                  | 3.5.5 | L NEC | EDI |      |    |    |
|   | A55  | Nayla Lestari Pinem    | 2     | 3     | 4   | 5    | 2  | 3  |
|   | A56  | Nazwa Mahfirah         | /5    | (A4 N | 3   | J/2. | 5  | 4  |
|   | A57  | Nurhamah Palaah        | 3     | 2     | 4   | 5    | 5  | 4  |
|   | A58  | Queen Hassa Arotha     | 4     | 5     | 3   | 5    | 4  | 5  |
|   | A59  | Raisha Alifa           | 5     | 4     | 3   | 5    | 2  | 4  |
|   | A60  | Raja Dirgantara Lawuno | 4     | 3     | 2   | 4    | 5  | 2  |
|   | A61  | Ratu Safira Ramadhani  | 3     | 2     | 4   | 3    | 2  | 5  |
|   | A62  | Rifky Pratama          | 4     | 3     | 2   | 5    | 5  | 4  |
|   | A63  | Suci Alya Wulandari    | 2     | 4     | 5   | 4    | 3  | 2  |

| Kode | Alternatif                 | K1  | K2     | K3    | K4  | K5 | K6 |
|------|----------------------------|-----|--------|-------|-----|----|----|
| A64  | Teuku Rafli                | 5   | 4      | 3     | 2   | 3  | 5  |
| A65  | Teuqu Ariel Desky          | 4   | 3      | 2     | 5   | 4  | 3  |
| A66  | Wildan Riski Muhaiby       | 2   | 4      | 5     | 4   | 3  | 5  |
| A67  | Yujadil Istimrar           | 5   | 4      | 3     | 5   | 4  | 4  |
| A68  | Zahara Ulfah               | 2   | 4      | 2     | 5   | 2  | 3  |
|      | TARGET                     | 5   | 4      | 5     | 4   | 5  | 5  |
| A1   | Ahmad Zam Zam              | 0   | 0      | -2    | 1   | -1 | -2 |
| A2   | Alif Khairul Anam Desky    | -1  | 0      | 0     | -1  | 0  | -1 |
| A3   | Alya Rizki Br Simamora     | -1  | -1     | 0     | 1   | -1 | 0  |
| A4   | Alysa Mahendra             | -2  | 0      | -1    | -2  | -2 | -2 |
| A5   | Azkiya Rinjani             | -2  | 0      | -1    | -1  | -1 | -1 |
| A6   | Basir Jordin               | 0   | 0      | -1    | -1  | -1 | -1 |
| A7   | Jonathan                   | 0   | -1     | 0     | -1  | -3 | -2 |
| A8   | Justin Cornelius Sihombing | -2  | 0      | -1    | -1  | 0  | 0  |
| A9   | Kayla                      | 0   | 0      | -1    | 0   | -1 | -1 |
| A10  | Khuratu Aini Urfa          | -1  | -1     | -1    | 1   | -1 | 0  |
| A11  | Laila Sepri Yani           | -1  | 0      | 0     | 1   | 0  | -1 |
| A12  | Langit Akbar               | -1  | -1     | -1    | -1  | -1 | -1 |
| A13  | M Gegoh Rizky Rahmadani    | -2  | 0      | -2    | -2  | 0  | 0  |
| A14  | M Rendy Haikal             | 1   | 1      | 1     | 1   | -1 | -2 |
| A15  | Maharani Aidila            | 0   | 1 NEG  | 0     | -1  | -1 | -2 |
| A16  | Medinah Br Pane            | Aor | (A-2 A | 1 h L | JAP | 0  | -1 |
| A17  | Mhd Raffa Mahendra         | 0   | 0      | 0     | -1  | 0  | 0  |
| A18  | Michael Stave              | -1  | 0      | -1    | -1  | 0  | -1 |
| A19  | Nabila Raesa               | 0   | 0      | 0     | 0   | 0  | -2 |
| A20  | Nazlan Hafiz               | -1  | -1     | -2    | 1   | -1 | -2 |
| A21  | Putri Aisah Sarah          | -2  | 0      | -3    | 1   | -2 | 0  |
| A22  | Reysa Putri                | -3  | 0      | -2    | 0   | -3 | -1 |
| A23  | Satria Agung               | 0   | -1     | -1    | -1  | -3 | 0  |

|   | Kode | Alternatif              | K1 | K2    | K3 | K4  | K5 | K6 |
|---|------|-------------------------|----|-------|----|-----|----|----|
|   | A24  | Al Haadi Putra Anggara  | -1 | -1    | -1 | 1   | -1 | -3 |
| • | A25  | Aldi Rehansyah          | -3 | 0     | -2 | 1   | -1 | 0  |
| • | A26  | Annisa Raqiqah          | -2 | 0     | 0  | -2  | -2 | 0  |
|   | A27  | Anugerah Firsatullah    | -1 | -2    | -2 | -1  | -1 | 0  |
|   | A28  | Atika                   | -1 | -1    | 0  | 1   | -3 | 0  |
|   | A29  | Bella Natasya           | 11 | 0     | 0  | 1   | -2 | -2 |
|   | A30  | Dhea Putri Harahap      | -3 | -1    | -2 | 1   | -1 | -1 |
|   | A31  | Harif Fadillah Chaniago | -1 | -1    | -3 | -2  | 0  | -1 |
|   | A32  | Holida Munasti          | -2 | -1    | 0  | 0   | -2 | -2 |
|   | A33  | Ibrar Maimar            | -3 | -2    | 0  | 1   | -1 | -1 |
| • | A34  | M Akbar                 | -2 | -1    | -2 | -2  | -1 | -3 |
|   | A35  | Mawar Delita            | -1 | -1    | 0  | -1  | -1 | -2 |
|   | A36  | Muhammad Ikhsan Hafli   | -3 | -2    | -1 | 0   | 0  | -3 |
| 2 | A37  | Muhammad Rava Selian    | 0  | -2    | 0  | 0   | -1 | -2 |
|   | A38  | Muhammad Askhar         | 1  | 0     | -2 | 1   | -3 | 0  |
| • | A39  | Munawir Rizky           | 0  | 0     | -1 | -1  | 0  | 0  |
|   | A40  | Novita Manyasari        | -1 | -1    | -2 | 0   | -2 | -3 |
|   | A41  | Rifki Afriadi           | -3 | -2    | -3 | 0   | -1 | 0  |
| • | A42  | Rizqi Qaissar Akbar     | 0  | -1    | 0  | 0   | -1 | -1 |
| • | A43  | Taufik Afriansyah       | -2 | -1    | -1 | 0   | -2 | -2 |
|   | A44  | Wahyu Jhon Hutasoit     | 0  | 1 140 | -1 | 0   | -2 | -3 |
| • | A45  | Aidil Fatarah           | Al | (AO N | 0  | JAP | -1 | 0  |
|   | A46  | Alif Rahmadi            | -2 | -2    | -1 | 1   | -2 | -3 |
|   | A47  | Arafah Islamy           | 1  | -2    | 0  | -1  | -1 | -1 |
|   | A48  | Arka Nanta              | 0  | 0     | -1 | -1  | 0  | -1 |
|   | A49  | Aurel                   | -2 | -1    | 0  | 1   | -1 | -1 |
|   | A50  | Gaby Azalia Cathleen    | -3 | -2    | -3 | -1  | 0  | -3 |
|   |      | Siahaan                 |    |       |    |     |    |    |
|   | A51  | Joaryansyah Sekedang    | -1 | -1    | -1 | -1  | 0  | -3 |

| Kode | Alternatif             | K1 | K2 | K3 | K4 | K5 | K6 |
|------|------------------------|----|----|----|----|----|----|
| A52  | Marhamah               | -3 | 0  | -1 | -1 | 0  | -3 |
| A53  | Muhammad Husni Mubarak | -2 | -2 | -3 | 0  | -2 | 0  |
| A54  | Muhammad Rizqullah     | 0  | 0  | -2 | -2 | 0  | -1 |
|      | Arkan                  |    |    |    |    |    |    |
| A55  | Nayla Lestari Pinem    | -3 | -1 | -1 | 1  | -3 | -2 |
| A56  | Nazwa Mahfirah         | 0  | 0  | -2 | -2 | 0  | -1 |
| A57  | Nurhamah Palaah        | -2 | -2 | -1 | 1  | 0  | -1 |
| A58  | Queen Hassa Arotha     | -1 | -1 | -2 | 1  | -1 | 0  |
| A59  | Raisha Alifa           | 0  | 0  | -2 | 1  | -3 | -1 |
| A60  | Raja Dirgantara Lawuno | -1 | -1 | -3 | 0  | 0  | -3 |
| A61  | Ratu Safira Ramadhani  | -2 | -2 | -1 | -1 | -3 | 0  |
| A62  | Rifky Pratama 🧹        | -1 | -1 | -3 | 0  | 0  | -1 |
| A63  | Suci Alya Wulandari    | -3 | 0  | 0  | 0  | -2 | -3 |
| A64  | Teuku Rafli            | 0  | 0  | -2 | -2 | -2 | 0  |
| A65  | Teuqu Ariel Desky      | -1 | -1 | -3 | 1  | -1 | -2 |
| A66  | Wildan Riski Muhaiby   | -3 | 0  | 0  | 0  | -2 | 0  |
| A67  | Yujadil Istimrar       | 0  | 0  | -2 | 1  | -1 | -1 |
| A68  | Zahara Ulfah           | -3 | 0  | -3 | 1  | -3 | -2 |

Setelah diperoleh nilai gap pada masing-masing siswa maka setiap nilai siswa diberi bobot nilai dengan patokan tabel bobot nilai gap. Seperti yang terlihat pada tabel berikut.

Tabel 4.4 Tabel Selisih Bobot Nilai GAP (Wahyudi, 2016)

| Selisih | Bobot Nilai | Keterangan                      |
|---------|-------------|---------------------------------|
| 0       | 5           | Tidak ada selisih (Kompetensi   |
|         |             | sesuai yang dibutuhkan )        |
| 1       | 4.5         | Kompetensi individu kelebihan 1 |
|         |             | tingkat/level                   |
| -1      | 4           | Kompetensi individu kekurangan  |

| Selisih | Bobot Nilai | Keterangan                      |
|---------|-------------|---------------------------------|
|         |             | 1 tingkat/level                 |
| 2       | 3.5         | Kompetensi individu kelebihan 2 |
|         |             | tingkat/level                   |
| -2      | 3           | Kompetensi individu kekurangan  |
|         |             | 2 tingkat/level                 |
| 3       | 2.5         | Kompetensi individu kelebihan 3 |
|         |             | tingkat/level                   |
| -3      | 2           | Kompetensi individu kekurangan  |
|         |             | 3 tingkat/level                 |
| 4       | 1.5         | Kompetensi individu kelebihan 4 |
|         |             | tingkat/level                   |
| -4      |             | Kompetensi individu kekurangan  |
|         |             | 4 tingkat/level                 |

Setelah di konversikan kedalam tabel nilai bobot maka akan tampak seperti berikut :

| Alternatif | (K1)           | (K2)    | (K3)                  | (K4)  | (K5) | (K6) |
|------------|----------------|---------|-----------------------|-------|------|------|
| A1         | 5              | 5       | 3                     | 4.5   | 4    | 3    |
| A2         | 4              | 5       | 5                     | 4     | 5    | 4    |
| A3 U       | IN <b>4</b> VE | RSI4FAS | 5 [S <del>J</del> .A/ | 4.5   | 4    | 5    |
| SUA4/A     | 3-             | LAS L   | Л4AI                  | R/3 / | 3    |      |
| A5         | 3              | 5       | 4                     | 4     | 4    | 5    |
| A6         | 5              | 5       | 4                     | 4     | 4    | 4    |
| A7         | 5              | 4       | 5                     | 4     | 2    | 3    |
| A8         | 3              | 5       | 4                     | 4     | 5    | 5    |
| A9         | 5              | 5       | 4                     | 5     | 4    | 4    |
| A10        | 4              | 4       | 4                     | 4.5   | 4    | 5    |
| A11        | 4              | 5       | 5                     | 4.5   | 5    | 4    |

Tabel 4.5 Tabel Konversi Nilai Bobot

| Alternatif | (K1) | (K2)  | (K3) | (K4)   | (K5) | (K6) |
|------------|------|-------|------|--------|------|------|
| A12        | 4    | 4     | 4    | 4      | 4    | 4    |
| A13        | 3    | 5     | 3    | 3      | 5    | 5    |
| A14        | 4    | 4     | 4    | 4      | 4    | 3    |
| A15        | 5    | 4     | 5    | 4      | 4    | 3    |
| A16        | 5    | 3     | 4    | 4      | 5    | 4    |
| A17        | 5    | 5     | 5    | 4      | 5    | 5    |
| A18        | 4    | 5     | 4    | 4      | 5    | 4    |
| A19        | 5    | 5     | 5    | 5      | 5    | 3    |
| A20        | 4    | 4     | 3    | 4.5    | 4    | 3    |
| A21        | 3    | 5.9   | 2    | 4.5    | 3    | 5    |
| A22        | 2    | 5     | 3    | 5      | 2    | 4    |
| A23        | 5    | 4     | 4    | 4      | 2    | 5    |
| A24        | 4    | 4     | 5    | 4.5    | 4    | 2    |
| A25        | 2    | 5     | 3    | 4.5    | 4    | 5    |
| A26        | 3    | 5     | 5    | 3      | 3    | 5    |
| A27        | 4    | 3     | 3    | 4      | 4    | 5    |
| A28        | 4    | 4     | 5    | 4.5    | 2    | 5    |
| A29        | 4    | 5     | 5    | 4.5    | 3    | 3    |
| A30        | 2    | 4     | 3    | 4.5    | 4    | 4    |
| A31        | 4    | 4     | 2    | 3      | 5    | 4    |
| A32        | 3    | 4     | 55   | M ISEO | 3    | 3    |
| DLA331A    | 2    | CA3 L | 5    | 4.5    | 4    | A4N  |
| A34        | 3    | 4     | 3    | 3      | 4    | 2    |
| A35        | 4    | 4     | 5    | 4      | 4    | 3    |
| A36        | 2    | 3     | 4    | 5      | 5    | 2    |
| A37        | 5    | 3     | 5    | 5      | 4    | 3    |
| A38        | 4    | 5     | 3    | 4      | 2    | 5    |
| A39        | 5    | 5     | 4    | 4      | 5    | 5    |
| A40        | 4    | 4     | 3    | 5      | 3    | 2    |

| Alternatif | (K1) | (K2)  | (K3)  | (K4) | (K5) | (K6) |
|------------|------|-------|-------|------|------|------|
| A41        | 2    | 3     | 2     | 5    | 4    | 5    |
| A42        | 5    | 4     | 5     | 5    | 4    | 4    |
| A43        | 3    | 4     | 4     | 5    | 3    | 3    |
| A44        | 5    | 4     | 4     | 5    | 3    | 2    |
| A45        | 4    | 5     | 5     | 4.5  | 4    | 5    |
| A46        | 3    | 3     | 4     | 4.5  | 3    | 2    |
| A47        | 4    | 3     | 5     | 4    | 4    | 4    |
| A48        | 5    | 5     | 4     | 4    | 5    | 4    |
| A49        | 3    | 4     | 5     | 4.5  | 4    | 4    |
| A50        | 2    | 3     | 2     | 4    | 5    | 2    |
| A51        | 4    | 4     | 4     | 4    | 5    | 2    |
| A52        | 2    | 5     | 4     | 4    | 5    | 2    |
| A53        | 3    | 3     | 2     | 5    | 3    | 5    |
| A54        | 5    | 5     | 3     | 3    | 5    | 4    |
| A55        | 2    | 4     | 4     | 4.5  | 2    | 3    |
| A56        | 5    | 5     | 3     | 3    | 5    | 4    |
| A57        | 3    | 3     | 4     | 4.5  | 4    | 4    |
| A58        | 4    | 4     | 3     | 4.5  | 4    | 5    |
| A59        | 5    | 5     | 3     | 4.5  | 2    | 4    |
| A60        | 4    | 4     | 2     | 5    | 5    | 2    |
| A61        | 3    | 3     | 134.7 | 4    | 2    | 5    |
| D A62 A    | 4    | KA4 U | 241   | 4.5  | 5    | A4   |
| A63        | 2    | 5     | 5     | 5    | 3    | 2    |
| A64        | 5    | 5     | 3     | 3    | 3    | 5    |
| A65        | 4    | 4     | 2     | 4.5  | 4    | 3    |
| A66        | 2    | 5     | 5     | 5    | 3    | 5    |
| A67        | 5    | 5     | 3     | 4.5  | 4    | 4    |
| A68        | 2    | 5     | 2     | 4.5  | 2    | 3    |

## b. Perhitungan dan Pengelompokan NCF dan NSF

Setelah menentukan bobot nilai gap langkah selanjutnya adalah menentukan atau mengelompokan *core factor* dan *secondary factor*, yang mana *core factor* adalah faktor utama yang memiliki nilai target yang besar dan *secondary factor* adalah faktor pendukung. Lalu langkah selanjutnya menghitung nilai *core factor* dan *secondary factor*. Berikut adalah tabel pengelompokan *core factor* dan *secondary factor* 

| Alternatif |       | Core F     | Secondar | y Factor |      |     |
|------------|-------|------------|----------|----------|------|-----|
|            | K1    | K3         | K5       | K6       | K2   | K4  |
| A1         | 5     | 3,9        | 4        | 3        | 5    | 4.5 |
| A2         | 4 –   | 5          | 5        | 4        | 5    | 4   |
| A3         | 4     | 5          | 4        | 5        | 4    | 4.5 |
| A4         | 3     | 4          | 3        | 3        | 5    | 3   |
| A5         | 3     | 4          | 4        | 4        | 5    | 4   |
| A6         | 5     | 4          | 4        | 4        | 5    | 4   |
| A7         | 5     | 5          | 2        | 3        | 4    | 4   |
| A8         | 3     | 4          | 5        | 5        | 5    | 4   |
| A9         | 5     | 4          | 4        | 4        | 5    | 5   |
| A10        | 4     | 4          | 4        | 5        | 4    | 4.5 |
| A11        | 4     | 5          | 5        | 4        | 5    | 4.5 |
| A12        | LANIV | ERSI4IAS I | SLAM N   | EGE4RI   | 4    | 4   |
| A13        | AA3 E | RA3 U      | I A5RA   | M5EL     | JA 5 | 3   |
| A14        | 4     | 4          | 4        | 3        | 4    | 4   |
| A15        | 5     | 5          | 4        | 3        | 4    | 4   |
| A16        | 5     | 4          | 5        | 4        | 3    | 4   |
| A17        | 5     | 5          | 5        | 5        | 5    | 4   |
| A18        | 4     | 4          | 5        | 4        | 5    | 4   |
| A19        | 5     | 5          | 5        | 3        | 5    | 5   |
| A20        | 4     | 3          | 4        | 3        | 4    | 4.5 |

Tabel 4.6 Tabel Pengelompokan NCF dan NSF

| Alternatif |        | Core F | Secondary Factor |      |     |     |
|------------|--------|--------|------------------|------|-----|-----|
|            | K1     | K3     | K5               | K6   | K2  | K4  |
| A21        | 3      | 2      | 3                | 5    | 5   | 4.5 |
| A22        | 2      | 3      | 2                | 4    | 5   | 5   |
| A23        | 5      | 4      | 2                | 5    | 4   | 4   |
| A24        | 4      | 5      | 4                | 2    | 4   | 4.5 |
| A25        | 2      | 3      | 4                | 5    | 5   | 4.5 |
| A26        | 3      | 5      | 3                | 5    | 5   | 3   |
| A27        | 4      | 3      | 4                | 5    | 3   | 4   |
| A28        | 4      | 5      | 2                | 5    | 4   | 4.5 |
| A29        | 4      | 5      | 3                | 3    | 5   | 4.5 |
| A30        | 2      | 3      | 4                | 4    | 4   | 4.5 |
| A31        | 4      | 2      | 5                | 4    | 4   | 3   |
| A32        | 3      | 5      | 3                | 3    | 4   | 5   |
| A33        | 2      | 5      | 4                | 4    | 3   | 4.5 |
| A34        | 3      | 3      | 4                | 2    | 4   | 3   |
| A35        | 4      | 5      | 4                | 3    | 4   | 4   |
| A36        | 2      | 4      | 5                | 2    | 3   | 5   |
| A37        | 5      | 5      | 4                | 3    | 3   | 5   |
| A38        | 4      | 3      | 2                | 5    | 5   | 4   |
| A39        | 5      | 4      | 5                | 5    | 5   | 4   |
| A40        | 4      |        | 3                | 2    | 4   | 5   |
| A4DUA      | AA2I E | KA2 U  | IA4KA            | M5EL | JA3 | 5   |
| A42        | 5      | 5      | 4                | 4    | 4   | 5   |
| A43        | 3      | 4      | 3                | 3    | 4   | 5   |
| A44        | 5      | 4      | 3                | 2    | 4   | 5   |
| A45        | 4      | 5      | 4                | 5    | 5   | 4.5 |
| A46        | 3      | 4      | 3                | 2    | 3   | 4.5 |
| A47        | 4      | 5      | 4                | 4    | 3   | 4   |
| A48        | 5      | 4      | 5                | 4    | 5   | 4   |

| Alternatif |    | Core I | Secondar | y Factor |    |     |
|------------|----|--------|----------|----------|----|-----|
|            | K1 | K3     | K5       | K6       | K2 | K4  |
| A49        | 3  | 5      | 4        | 4        | 4  | 4.5 |
| A50        | 2  | 2      | 5        | 2        | 3  | 4   |
| A51        | 4  | 4      | 5        | 2        | 4  | 4   |
| A52        | 2  | 4      | 5        | 2        | 5  | 4   |
| A53        | 3  | 2      | 3        | 5        | 3  | 5   |
| A54        | 5  | 3      | 5        | 4        | 5  | 3   |
| A55        | 2  | 4      | 2        | 3        | 4  | 4.5 |
| A56        | 5  | 3      | 5        | 4        | 5  | 3   |
| A57        | 3  | 43     | 4        | 4        | 3  | 4.5 |
| A58        | 4  | 3      | 4        | 5        | 4  | 4.5 |
| A59        | 5  | 3      | 2        | 4        | 5  | 4.5 |
| A60        | 4  | 2      | 5        | 2        | 4  | 5   |
| A61        | 3  | 4      | 2        | 5        | 3  | 4   |
| A62        | 4  | 2      | 5        | 4        | 4  | 4.5 |
| A63        | 2  | 5      | 3        | 2        | 5  | 5   |
| A64        | 5  | 3      | 3        | 5        | 5  | 3   |
| A65        | 4  | 2      | 4        | 3        | 4  | 4.5 |
| A66        | 2  | 5      | 3        | 5        | 5  | 5   |
| A67        | 5  | 3      | 4        | 4        | 5  | 4.5 |
| A68        | 2  |        |          | 3        | 5  | 4.5 |

Selanjutnya adalah menghitung *core factor*.berikut adalah rumus mencari *core factor*:

$$NCF = \frac{\sum NC}{\sum IC}$$

Dimana  $\sum NC$  merupakan jumlah nilai *cor factor* dan  $\sum IC$  merupakan jumlah item pada *core factor*.

Adapun sample proses perhitungan core factor diambil dari 5 Alternatif yaitu:

$$A1 = \frac{5+3+4+3}{4} = 3.75$$

$$A2 = \frac{4+5+5+4}{4} = 4.5$$

$$A3 = \frac{4+5+4+5}{4} = 4.4$$

$$A4 = \frac{3+4+3+3}{4} = 3.25$$

$$A5 = \frac{3+4+4+4}{4} = 3.75$$

Selanjutnya proses perhitungan *secondary factor* yang mana rumusnya adalah :

$$NSF = \frac{\sum NS}{\sum IS}$$

Dimana  $\sum$  **NS** merupakan jumlah nilai *secondary factor* dan  $\sum$  **IS** merupakan jumlah item pada *secondary factor* 

Adapun proses perhitungan *secondary factor* yang diambil dari 5 alternatif yaitu, adalah sebagai berikut :

$$A1 = \frac{5+4.5}{2} = 4.75$$

$$A2 = \frac{5+4}{2} = 4.5$$

$$A3 = \frac{4+4.5}{2} = 4.25$$

$$A4 = \frac{5+3}{2} = 4$$

$$A5 = \frac{5+4}{2} = 4.5$$

Tabel 4.7 Nilai NCF dan NSF

|     | Alternatif | ∑NCF | ∑NSF |        |
|-----|------------|------|------|--------|
| SUN | AATAL RA   | 3.75 | 4.75 |        |
| 001 | A2         | 4.5  | 4.5  | // %.L |
|     | A3         | 4.5  | 4.25 | ]      |
|     | A4         | 3.25 | 4    |        |
|     | A5         | 3.75 | 4.5  | 1      |
|     | A6         | 4.25 | 4.5  |        |
|     | A7         | 3.75 | 4    | 1      |
|     | A8         | 4.25 | 4.5  | 1      |

|     | Alternatif | ∑NCF                       | ∑NSF |     |
|-----|------------|----------------------------|------|-----|
|     | A9         | 4.25                       | 5    |     |
|     | A10        | 4.25                       | 4.25 |     |
|     | A11        | 4.5                        | 4.75 |     |
|     | A12        | 4                          | 4    |     |
|     | A13        | 4                          | 4    |     |
|     | A14        | 3.75                       | 4    |     |
|     | A15        | 4.25                       | 4    |     |
|     | A16        | 4.5                        | 3.5  |     |
|     | A17        | 5                          | 4.5  |     |
|     | A18        | 4.25                       | 4.5  |     |
|     | A19        | 4.5                        | 5    |     |
|     | A20        | 3.5                        | 4.25 |     |
|     | A21        | 3.25                       | 4.75 |     |
| -   | A22        | 2.75                       | 5    |     |
|     | A23        | 4                          | 4    |     |
|     | A24        | 3.5                        | 4.25 |     |
|     | A25        | 3.5                        | 4.75 |     |
|     | A26        | 4                          | 4    |     |
|     | A27        | 4                          | 3.5  |     |
|     | A28        | 4<br>F <del>as Islam</del> | 4.25 |     |
| SUA | A29        | 3.75                       | 4.75 | MNI |
| SUN | A30        | 03.25                      | 4.25 | AIN |
|     | A31        | 3.75                       | 3.5  |     |
|     | A32        | 3.5                        | 4.5  |     |
|     | A33        | 3.75                       | 3.75 |     |
|     | A34        | 3                          | 3.5  |     |
|     | A33        | 4                          | 4    |     |
|     | A30        | 3.23                       | 4    |     |
|     | A37        | 4.25                       | 4    |     |

|      | Alternatif | ∑NCF                    | ∑NSF |       |
|------|------------|-------------------------|------|-------|
|      | A38        | 3.5                     | 4.5  |       |
|      | A39        | 4.75                    | 4.5  |       |
|      | A40        | 3                       | 4.5  |       |
|      | A41        | 3.25                    | 4    |       |
|      | A42        | 4.5                     | 4.5  |       |
|      | A43        | 3.25                    | 4.5  |       |
|      | A44        | 3.5                     | 4.5  |       |
|      | A45        | 4.5                     | 4.75 |       |
|      | A46        | 3                       | 3.75 |       |
|      | A47        | 4.25                    | 3.5  |       |
|      | A48        | 4.5                     | 4.5  |       |
|      | A49 🦊      | 4                       | 4.25 |       |
|      | A50        | 2.75                    | 3.5  |       |
|      | A51        | 3.75                    | 4    |       |
|      | A52        | 3.25                    | 4.5  |       |
|      | A53        | 3.25                    | 4    |       |
|      | A54        | 4.25                    | 4    |       |
|      | A55        | 2.75                    | 4.25 |       |
|      | A56        | 4.25                    | 4    |       |
|      | A57        | 4                       | 3.75 |       |
| CLIA | A58        |                         | 4.25 | NA NT |
| SUN  | IA A59KA   | <b>U</b> 3.5 <b>A</b> K | A.75 | JAN   |
|      | A60        | 3.25                    | 4.5  |       |
|      | A61        | 3.5                     | 3.5  |       |
|      | A62        | 3.75                    | 4.25 |       |
|      | A63        | 3                       | 5    |       |
|      | A64        | 4                       | 4    |       |
|      | A65        | 3.25                    | 4.25 |       |
|      | A66        | 3.75                    | 5    |       |

| Alternatif | ∑NCF | ∑NSF |
|------------|------|------|
| A67        | 4    | 4.75 |
| A68        | 2.25 | 4.75 |

## c. Menghitung Nilai Preferensi

Langkah terakhir yang digunakan adalah menghitung preferensi untuk mendapatkan hasil akhir berupa rangking. Dalam menghitung preferensi menggunakan algoritma TOPSIS. Rumus mencari preferensi topsis adalah :

$$Vi = \frac{D_i^-}{D_i^- + D_i^+}$$

Dimana nilai  $D_i^-$  adalah nilai dari secondary factor dan nilai  $D_i^+$  adalah nilai dari core factor.

Berikut adalah proses perhitungan nilai preferensi yang diambil dari A1 yaitu :

 $A1 = \frac{4.75}{4.75 + 3.75} = 0.55882$ 

| Rangking | Kode | Nama Siswa                      | Nilai    |
|----------|------|---------------------------------|----------|
| 1        | A68  | Zahara Ulfah                    | 0.67857  |
| 2        | A22  | Reysa Putri                     | 0.64516  |
| 3        | A63  | Suci Alya Wulandari             | 0.625    |
| 4        | A55  | Nayla Lestari Pinem             | 0.60714  |
| 5        | A40  | Novita Manyasari                | 0.6      |
| 6        | A21  | Putri Aisah Sarah, ISLAM NEGERI | 0.59375  |
| 7        | A43  | Raja Dirgantara Lawuno          | 0.580645 |
| 8        | A52  | Taufik Afriansyah               | 0.580645 |
| 9        | A60  | Marhamah                        | 0.580645 |
| 10       | A25  | Raisha Alifa                    | 0.575758 |
| 11       | A59  | Aldi Rehansyah                  | 0.575758 |
| 12       | A66  | Wildan Riski Muhaiby            | 0.571429 |
| 13       | A30  | Teuqu Ariel Desky               | 0.566667 |
| 14       | A65  | Dhea Putri Harahap              | 0.566667 |

| Fabel 4.8 Perangkingan | Siswa |
|------------------------|-------|
|------------------------|-------|

| Rangking | Kode | Nama Siswa                   | Nilai    |
|----------|------|------------------------------|----------|
| 15       | A32  | Wahyu Jhon Hutasoit          | 0.5625   |
| 16       | A38  | Muhammad Askhar Wandari      | 0.5625   |
| 17       | A44  | Holida Munasti               | 0.5625   |
| 18       | A50  | Gaby Azalia Cathleen Siahaan | 0.56     |
| 19       | A1   | Ahmad Zam Zam                | 0.558824 |
| 20       | A29  | Bella Natasya                | 0.558824 |
| 21       | A46  | Alif Rahmadi                 | 0.555556 |
| 22       | A4   | Muhammad Husni Mubarak       | 0.551724 |
| 23       | A36  | Alysa Mahendra               | 0.551724 |
| 24       | A41  | Muhammad Ikhsan Hafli        | 0.551724 |
| 25       | A53  | Rifki Afriadi                | 0.551724 |
| 26       | A20  | Al Haadi Putra Anggara       | 0.548387 |
| 27       | A24  | Nazlan Hafiz                 | 0.548387 |
| 28       | A5   | Azkiya Rinjani               | 0.545455 |
| 29       | A67  | Yujadil Istimrar             | 0.542857 |
| 30       | A9   | Kayla                        | 0.540541 |
| 31       | A34  | M Akbar                      | 0.538462 |
| 32       | A62  | Rifky Pratama                | 0.53125  |
| 33       | A19  | Nabila Raesa                 | 0.526316 |
| 34       | A7   | M Rendy Haikal               | 0.516129 |
| 35       | A14  | Joaryansyah Sekedang         | 0.516129 |
| 36 💍     | A51  | Jonathan A UTAKA MEDA        | 0.516129 |
| 37       | A28  | Aurel                        | 0.515152 |
| 38       | A49  | Atika                        | 0.515152 |
| 39       | A58  | Queen Hassa Arotha           | 0.515152 |
| 40       | A6   | Michael Steve                | 0.514286 |
| 41       | A8   | Justin Cornelius Sihombing   | 0.514286 |
| 42       | A18  | Basir Jordin                 | 0.514286 |
| 43       | A11  | Aidil Fatarah                | 0.513514 |

| Rangking | Kode | Nama Siswa                    | Nilai    |
|----------|------|-------------------------------|----------|
| 44       | A45  | Laila Sepri Yani              | 0.513514 |
| 45       | A2   | Ibrar Maimar                  | 0.5      |
| 46       | A10  | Arka Nanta                    | 0.5      |
| 47       | A12  | Ratu Shafira Ramadhani        | 0.5      |
| 48       | A13  | Langit Akbar                  | 0.5      |
| 49       | A23  | Khuratu Aini Urfa             | 0.5      |
| 50       | A26  | Rizqi Qaissae Akbar           | 0.5      |
| 51       | A33  | Satria Agung                  | 0.5      |
| 52       | A35  | Alif Kahirul Anam             | 0.5      |
| 53       | A42  | Teuku Rafli                   | 0.5      |
| 54       | A48  | M Gegoh Rizky Rahmadani       | 0.5      |
| 55       | A61  | Annisa Ra <mark>qiqa</mark> h | 0.5      |
| 56       | A64  | Mawar Delita                  | 0.5      |
| 57       | A39  | Munawir Rizky                 | 0.486486 |
| 58       | A3   | Alya Rizki Br Simamora        | 0.485714 |
| 59       | A15  | Maharani Aidila               | 0.484848 |
| 60       | A37  | Nazwa Mahfirah                | 0.484848 |
| 61       | A54  | Muhammad Rizqullah Arkan      | 0.484848 |
| 62       | A56  | Muhammad Raffa Selian         | 0.484848 |
| 63       | A57  | Nurahmah Palaah               | 0.483871 |
| 64       | A31  | Harif Fadillah Chaniago       | 0.482759 |
| 65       | A17  | Mhd Raffa Mahendra            | 0.473684 |
| 66       | A27  | Anugrah Firzatullah           | 0.466667 |
| 67       | A47  | Arafah Islamy                 | 0.451613 |
| 68       | A16  | Medinah Br Pane               | 0.4375   |

Setelah didapat hasil perangkingan seluruh siswa baru maka akan dipilih 25 siswa yang berhak masuk ke kelas ekslusif yaitu diambil dari rangking satu sampai 25 selebihnya akan masuk ke kelas reguler

|   | Kode | Nama Siswa                   | Nilai    |
|---|------|------------------------------|----------|
|   | A68  | Zahara Ulfah                 | 0.67857  |
|   | A22  | Reysa Putri                  | 0.64516  |
|   | A63  | Suci Alya Wulandari          | 0.625    |
|   | A55  | Nayla Lestari Pinem          | 0.60714  |
|   | A40  | Novita Manyasari             | 0.6      |
|   | A21  | Putri Aisah Sarah            | 0.59375  |
|   | A43  | Raja Dirgantara Lawuno       | 0.580645 |
|   | A52  | Taufik Afriansyah            | 0.580645 |
|   | A60  | Marhamah                     | 0.580645 |
|   | A25  | Raisha Alifa                 | 0.575758 |
|   | A59  | Aldi Rehansyah               | 0.575758 |
| 1 | A66  | Wildan Riski Muhaiby         | 0.571429 |
|   | A30  | Teuqu Ariel Desky            | 0.566667 |
|   | A65  | Dhea Putri Harahap           | 0.566667 |
|   | A32  | Wahyu Jhon Hutasoit          | 0.5625   |
|   | A38  | Muhammad Askhar Wandari      | 0.5625   |
|   | A44  | Holida Munasti               | 0.5625   |
|   | A50  | Gaby Azalia Cathleen Siahaan | 0.56     |
|   | A1   | Ahmad Zam Zam                | 0.558824 |
|   | A29  | Bella Natasya                | 0.558824 |
|   | A46  | Alif Rahmadi AUTAKA N        | 0.555556 |
|   | A4   | Muhammad Husni Mubarak       | 0.551724 |
|   | A36  | Alysa Mahendra               | 0.551724 |
|   | A41  | Muhammad Ikhsan Hafli        | 0.551724 |
|   | A53  | Rifki Afriadi                | 0.551724 |

Siswa yang mendapatkan rangking 26 sampai 68 akan dimasukan ke kelas inti 1 dan inti 2

| Kode | Nama Siswa                 | Nilai    |
|------|----------------------------|----------|
| A20  | Al Haadi Putra Anggara     | 0.548387 |
| A24  | Nazlan Hafiz               | 0.548387 |
| A5   | Azkiya Rinjani             | 0.545455 |
| A67  | Yujadil Istimrar           | 0.542857 |
| A9   | Kayla                      | 0.540541 |
| A34  | M Akbar                    | 0.538462 |
| A62  | Rifky Pratama              | 0.53125  |
| A19  | Nabila Raesa               | 0.526316 |
| A7   | M Rendy Haikal             | 0.516129 |
| A14  | Joaryansyah Sekedang       | 0.516129 |
| A51  | Jonathan V                 | 0.516129 |
| A28  | Aurel                      | 0.515152 |
| A49  | Atika                      | 0.515152 |
| A58  | Queen Hassa Arotha         | 0.515152 |
| A6   | Michael Steve              | 0.514286 |
| A8   | Justin Cornelius Sihombing | 0.514286 |
| A18  | Basir Jordin               | 0.514286 |
| A11  | Aidil Fatarah              | 0.513514 |
| A45  | Laila Sepri Yani           | 0.513514 |
| A2   | Ibrar Maimar               | 0.5      |
| A10  | Arka Nanta Arka M          | ED-0.5   |
| A12  | Ratu Shafira Ramadhani     | 0.5      |
| A13  | Langit Akbar               | 0.5      |
| A23  | Khuratu Aini Urfa          | 0.5      |
| A26  | Rizqi Qaissae Akbar        | 0.5      |
| A33  | Satria Agung               | 0.5      |
| A35  | Alif Kahirul Anam          | 0.5      |
| A42  | Teuku Rafli                | 0.5      |

Tabel 4.10 Siswa Yang Tidak Lulus

| Kode | Nama Siswa               | Nilai    |
|------|--------------------------|----------|
| A48  | M Gegoh Rizky Rahmadani  | 0.5      |
| A61  | Annisa Raqiqah           | 0.5      |
| A64  | Mawar Delita             | 0.5      |
| A39  | Munawir Rizky            | 0.486486 |
| A3   | Alya Rizki Br Simamora   | 0.485714 |
| A15  | Maharani Aidila          | 0.484848 |
| A37  | Nazwa Mahfirah           | 0.484848 |
| A54  | Muhammad Rizqullah Arkan | 0.484848 |
| A56  | Muhammad Raffa Selian    | 0.484848 |
| A57  | Nurahmah Palaah          | 0.483871 |
| A31  | Harif Fadillah Chaniago  | 0.482759 |
| A17  | Mhd Raffa Mahendra       | 0.473684 |
| A27  | Anugrah Firzatullah      | 0.466667 |
| A47  | Arafah Islamy            | 0.451613 |
| A16  | Medinah Br Pane          | 0.4375   |

## 4.1.2 Perancangan

Sebelum mengimplementasikannya ke dalam bentuk program aplikasi, hal yang terlebih dahulu dilakukan penulis adalah merancang sistem untuk melakukan seleksi siswa sehingga ketika mengimplementasikannya dapat berjalan dengan baik.

# SUMATERA UTARA MEDAN

## 1. UML

Unified Modeling Language (UML) adalah bahasa spesifikasi standar yang dipergunakan untuk mendokumentasikan, menspesifikasikan dan membangun perangkat lunak. UML juga merupakan alat bantu analisis serta perancangan perangkat lunak berbasis objek (Suendri, 2018).

a. Usecase diagram

Usecase diagram pada seleksi siswa ekslusif menggunakan algoritma Profile Matching dan TOPSIS menggunakan dua pengguna yaitu admin dan user, dimana admin bisa mengelola seluruh fitur yang ada didalam sistem, seperti data kriteria, data alternatif, data penilaian, data perhitungan, data hasil akhir, data user, data profile. Sedangkan user hanya dapat melihat data hasil akhir dan data profile. Pengguna admin di pegang oleh ketua panitia Penerimaan Peserta Didik Baru (PPDB) dan user digunakan oleh pegawai disekolah tersebut.

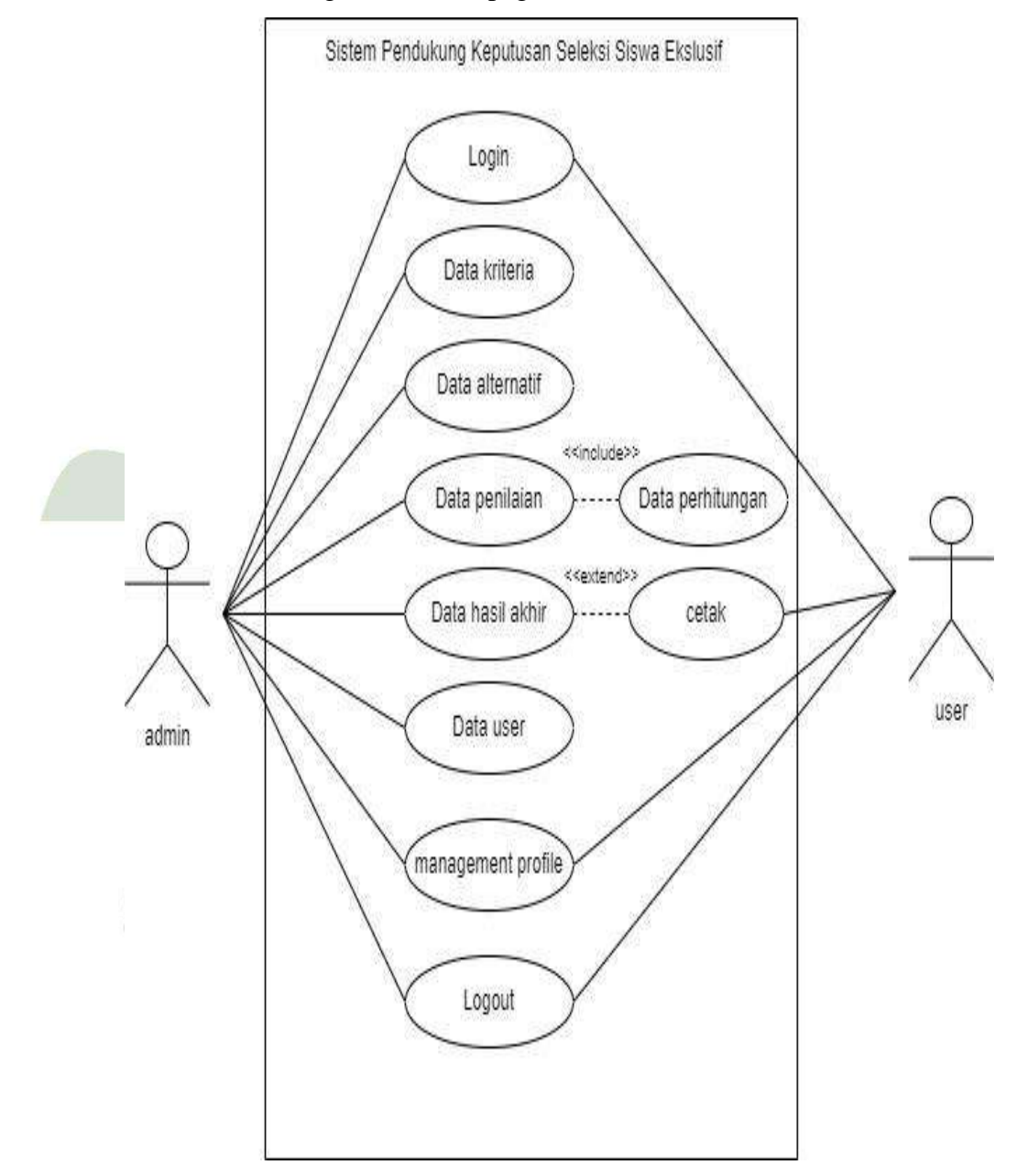

Gambar 4.1 Usecase Diagram

Dibawah ini merupakan penggambaran umum mengenai *usecase* yang terdapat dalam aplikasi seleksi siswa ekslusif

Tabel 4.11 Narasi Usecase

| Usecase          | Deskripsi                                         |  |  |
|------------------|---------------------------------------------------|--|--|
| Login            | Pengguna melakukan harus username dan             |  |  |
|                  | password untuk dapat masuk kedalam sistem         |  |  |
| Data Kriteria    | Pengguna dapat melakukan tambah, edit, hapus      |  |  |
|                  | data kriteria                                     |  |  |
| Data Alternatif  | Pengguna dapat melakukan tambah, edit, hapus      |  |  |
|                  | data alternatif                                   |  |  |
| Data Penilaian   | Pengguna dapat melakukan proses menginput nilai   |  |  |
| Data Perhitungan | Pengguna dapat melihat data perhitungan yang      |  |  |
|                  | telah diinput dari form penilaian                 |  |  |
| Data Hasil Akhir | Pengguna dapat melihat hasil akhir berupa ranking |  |  |
|                  | dan d <mark>apat</mark> mencetaknya               |  |  |
| Data User        | Pengguna dapat melihat, menambah, mengedit,       |  |  |
|                  | dan menghapus data user                           |  |  |
| Data Profile     | Pengguna dapat mengakses data pribadi mereka      |  |  |
|                  | dan mereka memiliki hak untuk mengubahnya         |  |  |
| Logout           | Case ini menggambarkan proses dimana pengguna     |  |  |
|                  | ingin keluar dari sistem                          |  |  |

## b. Activity Diagram

Activity diagram dijelaskan aktivitas yang dapat dilakukan oleh admin dan user, yang mana admin dapat *login* dan memilih menu kriteria, menu alternatif, menu penilaian, menu perhitungan, menu hasil akhir, menu data user, dan menu profile dan *logout*. Sedangkan aktivitas yang bisa dilakukan user hanya login lalu melihat menu hasil akhir dan menu data profile lalu logout. Disini penulis hanya menjelaskan *activity diagram* yang bisa dilakukan oleh admin.

a. Proses Login

Hal yang dilakukan pertama kali pada sistem adalah melakukan proses *login*. Sistem akan menampilkan halaman *login* kepada admin, kemudian admin menginput *usernama* dan *password* untuk *login*. Jika data sesuai

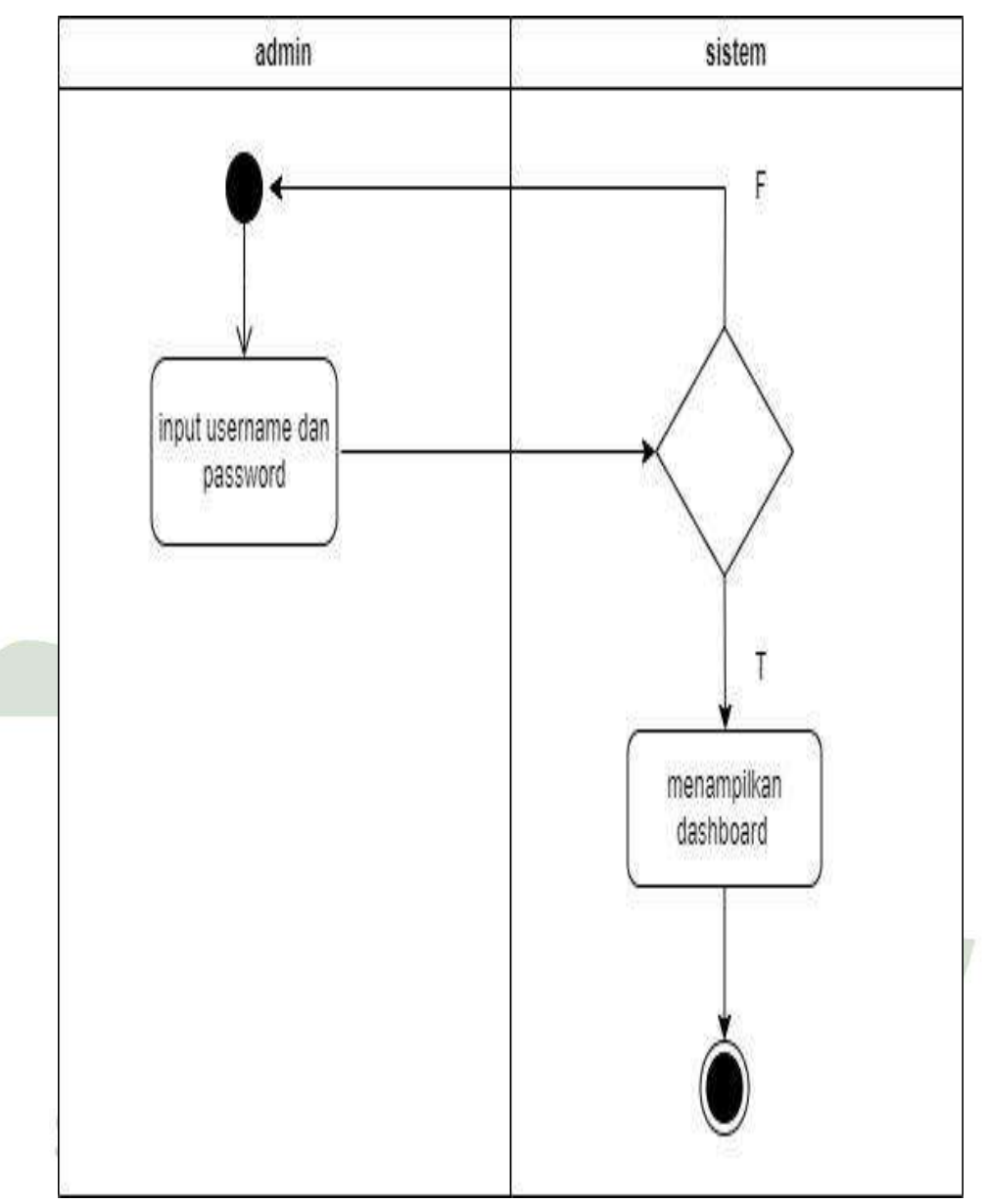

maka admin dapat masuk ke halaman *dashboard*, sedangkan apabila gagal maka akan kembali ke *form* pengisian *login*.

Gambar 4.2 Activity Diagram Login

## b. Proses Data Kriteria

Pada proses data kriteria gambar 4.3 menjelaskan bagaimana proses admin dapat mencari, menambahkan, mengedit, dan menghapus data. Kemudian sistem akan menyimpan data baru yang telah diedit oleh admin kedalam *database*.

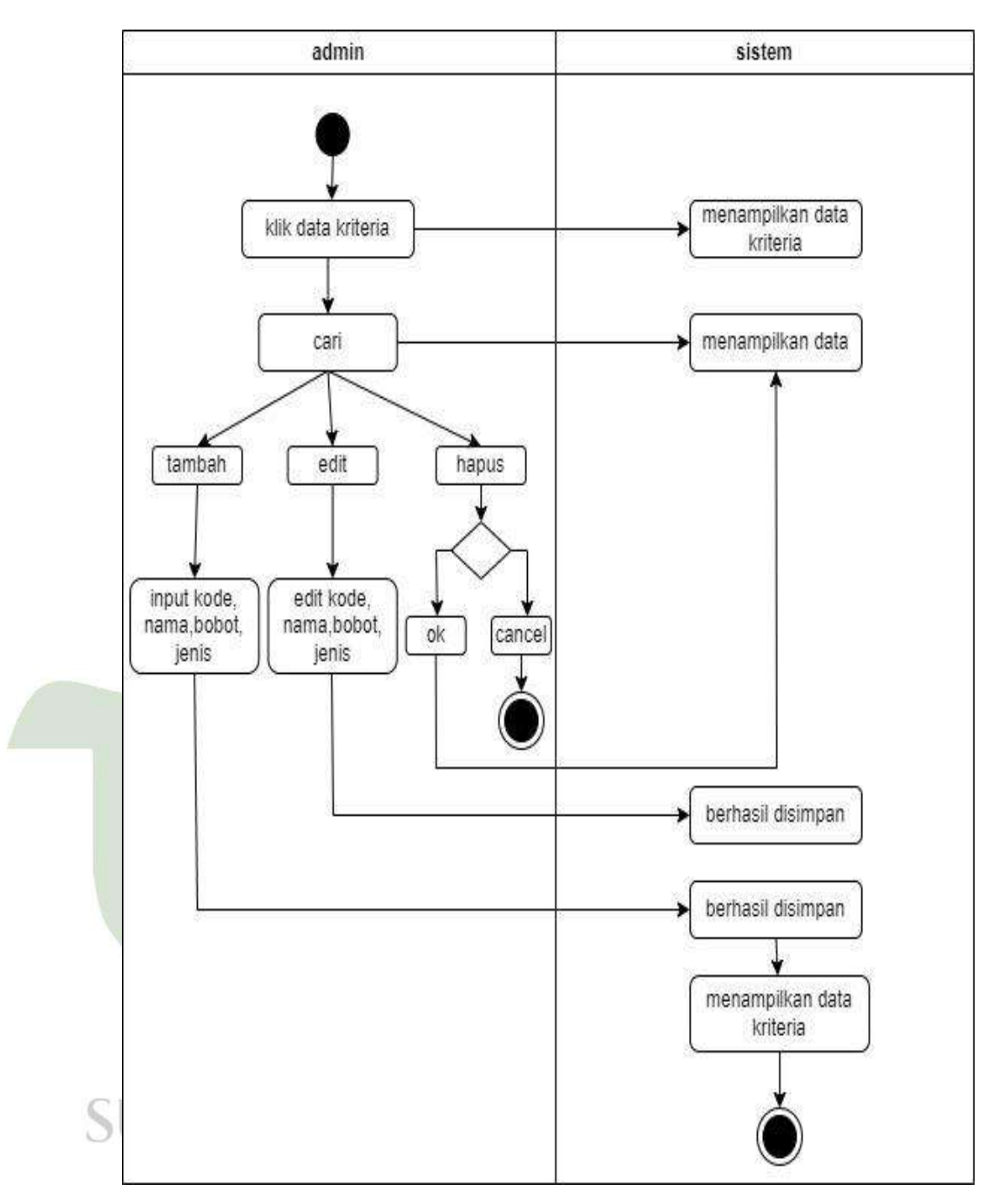

Gambar 4.3 Activity Diagram Data Kriteria

## c. Proses Data Alternatif

Pada proses data alternatif gambar 4.4 menjelaskan bagaimana proses admin dapat mencari, menambahkan, mengedit, dan menghapus data. Kemudian sistem akan menyimpan data baru yang telah diedit oleh admin kedalam *database*.

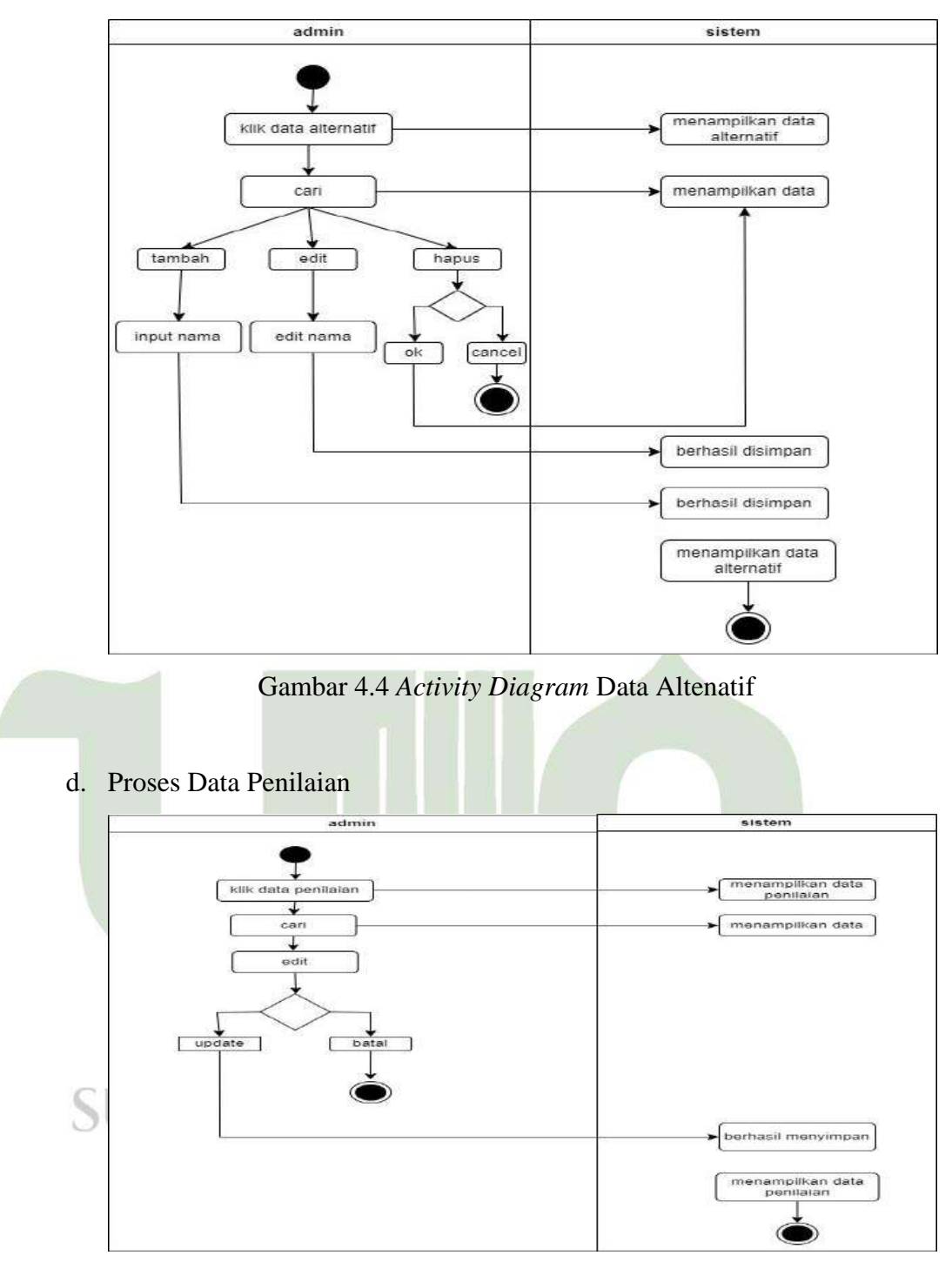

Gambar 4.5 Activity Diagram Data Penilaian

Pada proses data penilaian gambar 4.5 menjelaskan bagaimana proses admin dapat mencari, dan mengedit data penilaian. Kemudian sistem akan menyimpan data baru yang telah diedit oleh admin kedalam *database* 

## e. Proses Data Perhitungan

Pada proses data perhitungan gambar 4.6 menjelaskan bagaimana proses admin dapat melihat data perhitungan.

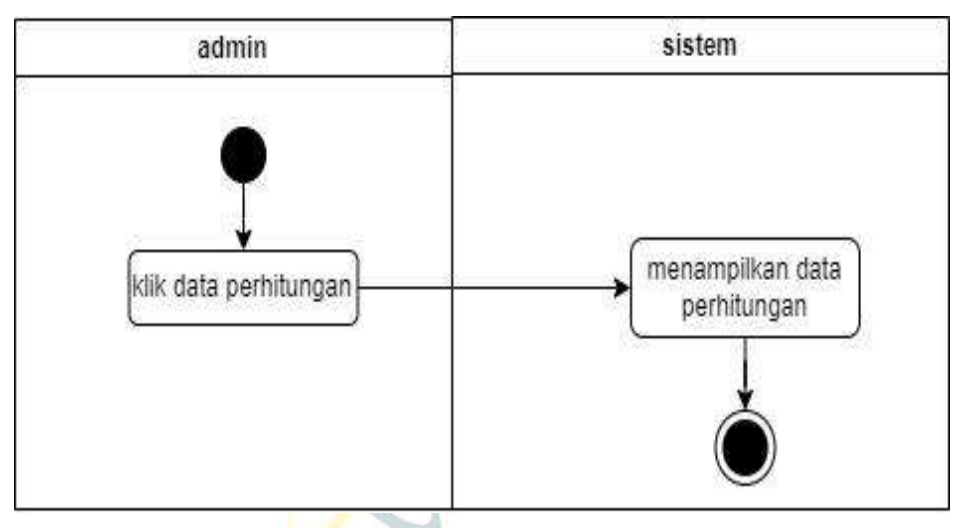

Gambar 4.6 Activity Diagram Data Perhitungan

f. Proses Data Hasil Akhir

Pada proses data hasil akhir gambar 4.7 menjelaskan bagaimana proses admin dapat melihat data hasil akhir dan langsung dapat mencetak data.

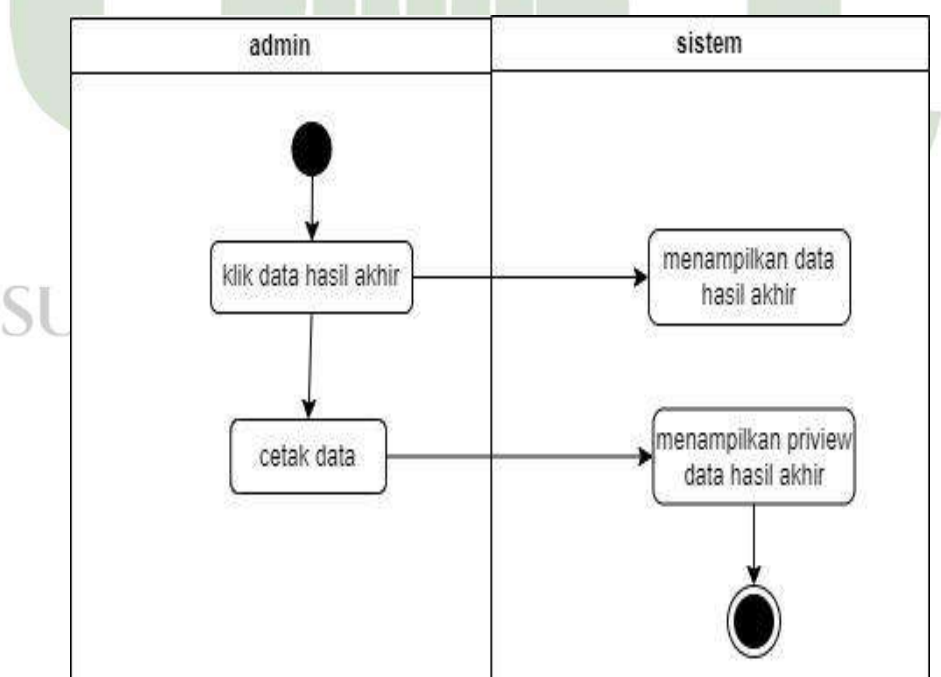

Gambar 4.7 Activity Diagram Data Hasil Akhir

## g. Proses Data User

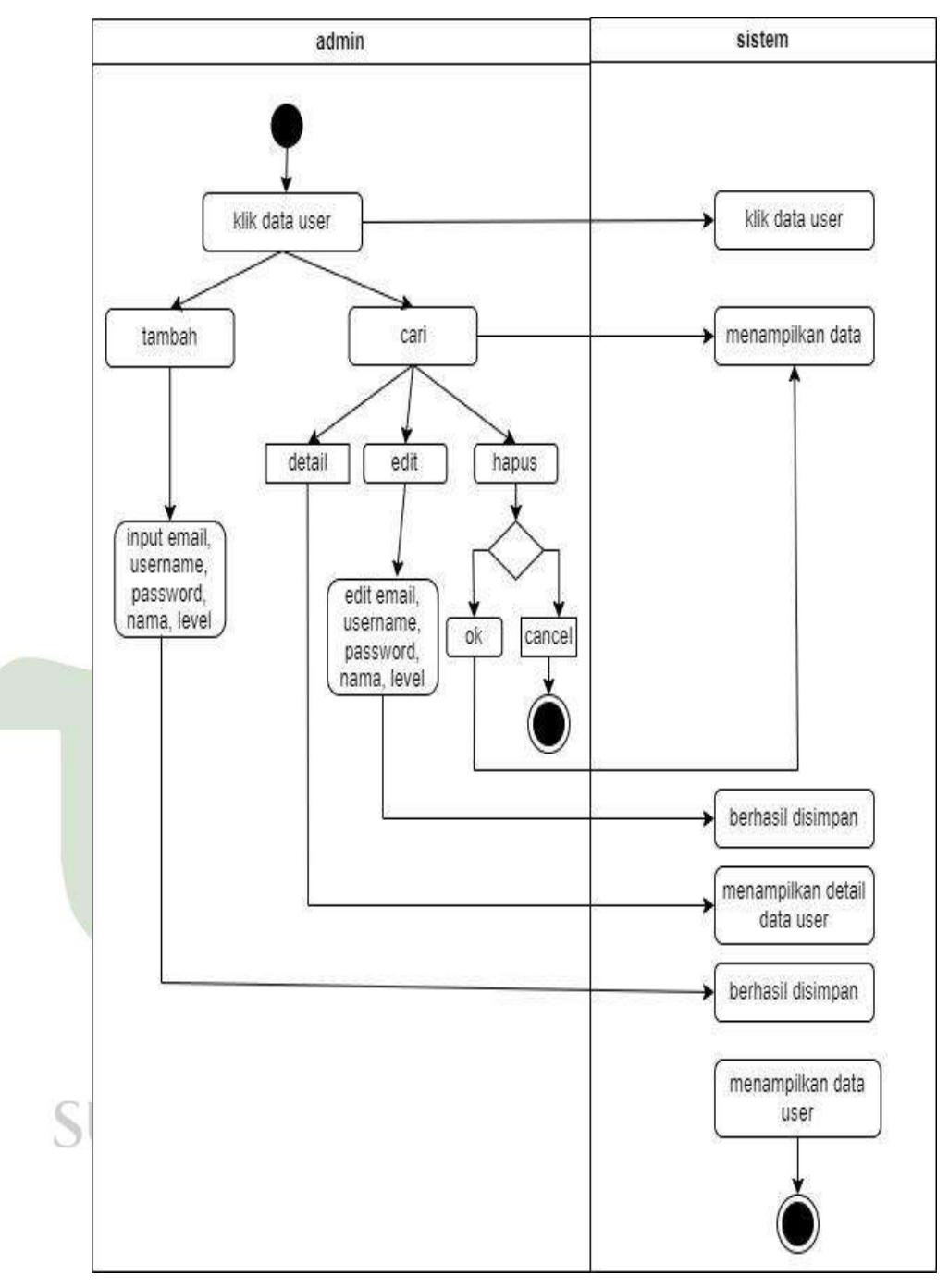

Gambar 4.8 Activity Diagram Data User

Pada proses data user gambar 4.8 menjelaskan bagaimana proses admin dapat mencari, menambahkan, melihat detail, mengedit, dan menghapus data. Kemudian sistem akan menyimpan data baru yang telah diedit oleh admin kedalam *database*.

h. Proses Profile

Pada proses data alternatif gambar 4.9 menjelaskan bagaimana proses admin dapat megubah data nya sendiri.

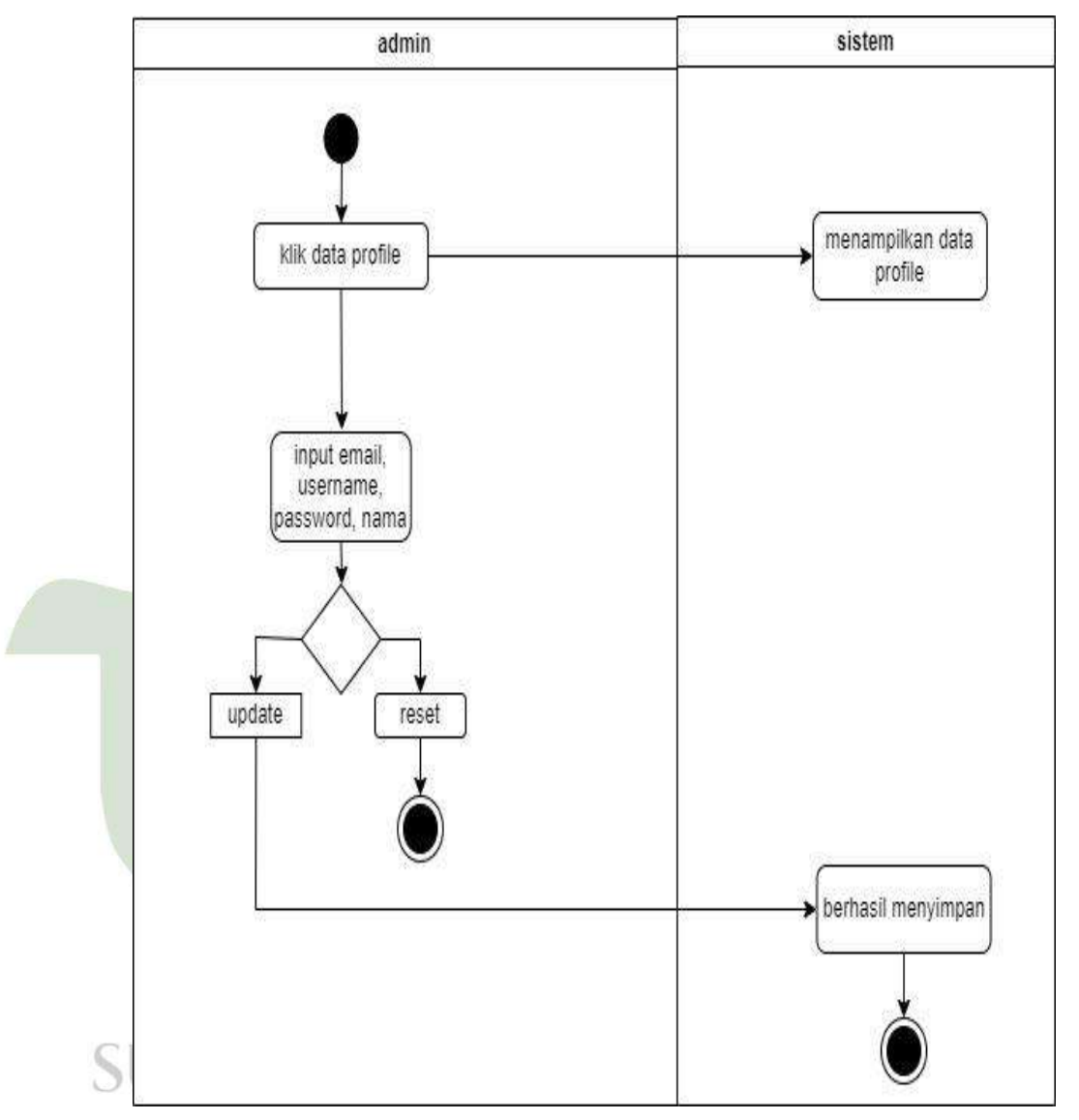

Gambar 4.9 Activity Diagram Profile

## c. Class Diagram

*Class Diagram* merupakan deskripsi yang menampilkan atribut yang saling berkaitan terhadap sistem yang dibangun. adapun *class diagram* pada aplikasi sistem pendukung keputusan seleksi siswa ekslusif yang dibuat oleh peneliti yaitu :

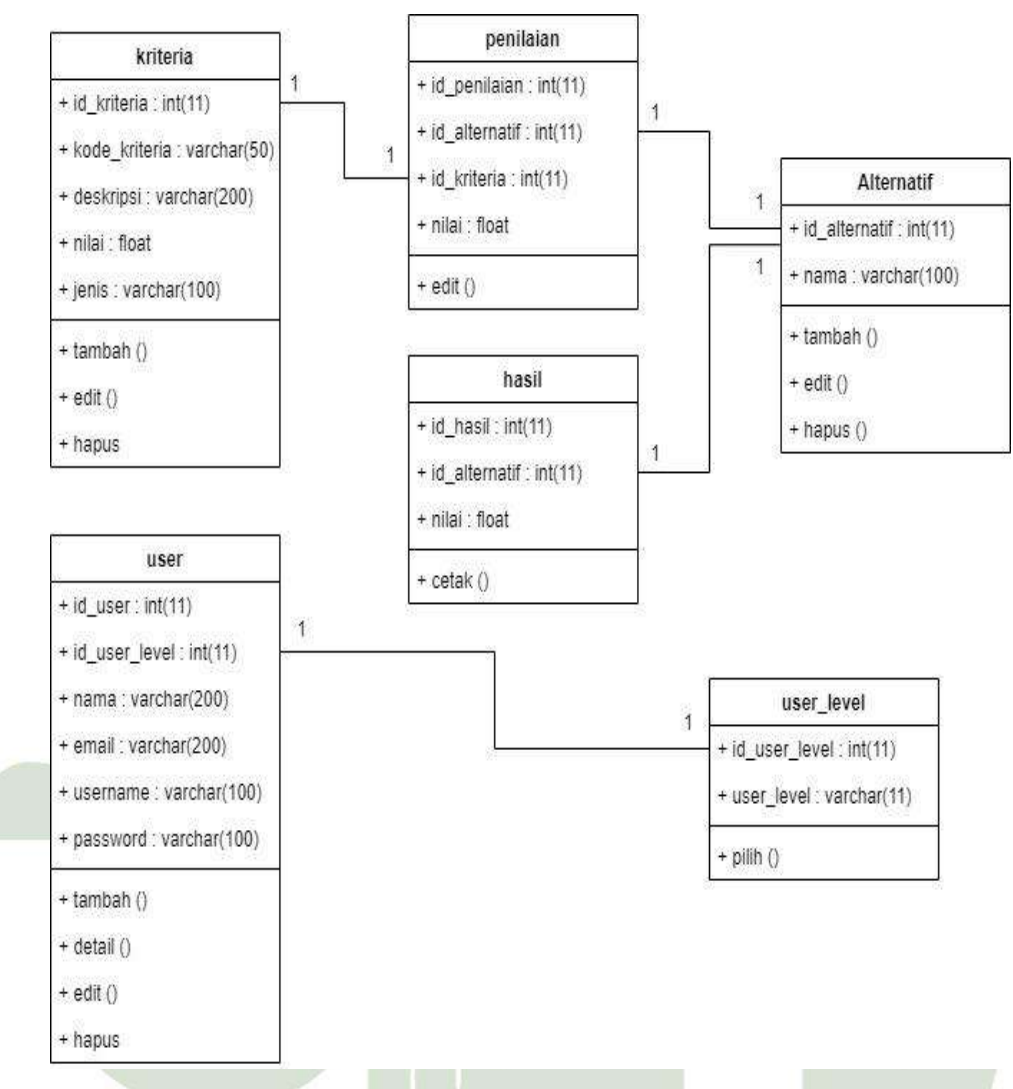

Gambar 4.10 Class Diagram

Terdapat 6 tabel yang akan dibuat dalam aplikasi ini diantaranya tabel kriteria yang berfungsi untuk menampung kriteria yang akan digunakan. Tabel alternatif untuk menampung menampung data alternatif. Tabel penilaian untuk menampung nilai yang telah diinput. Tabel hasil untuk mengahasilkan hasil perhitungan. Tabel user untuk menampung data pengguna. Dan Tabel user\_level untuk menampung jenis user.

## 2. Flowchart

## a. Flowchart perhitungan Profile Matching dan TOPSIS

Berdasarkan gambar dibawah, *flowchart* tersebut menggambarkan sebuah alur proses untuk menyeleksi siswa ekslusif di SMP Negeri Perisai

Kutacane. Dengan penjelasan dialur pertama adalah bagan mulai untuk memulai proses, kemudian bagan kedua sampai keempat adalah proses menginput kriteria, bagan kelima sampai kedelapan adalah bagan proses algoritma *Profile Matching*, bagan kesembilan adalah proses perhitungan algoritma TOPSIS, bagan kesepuluh adalah bagan output hasil perangkingan, dan bagan terakhir adalah bagan selesai yang menyatakan bahwa proses telah selesai.

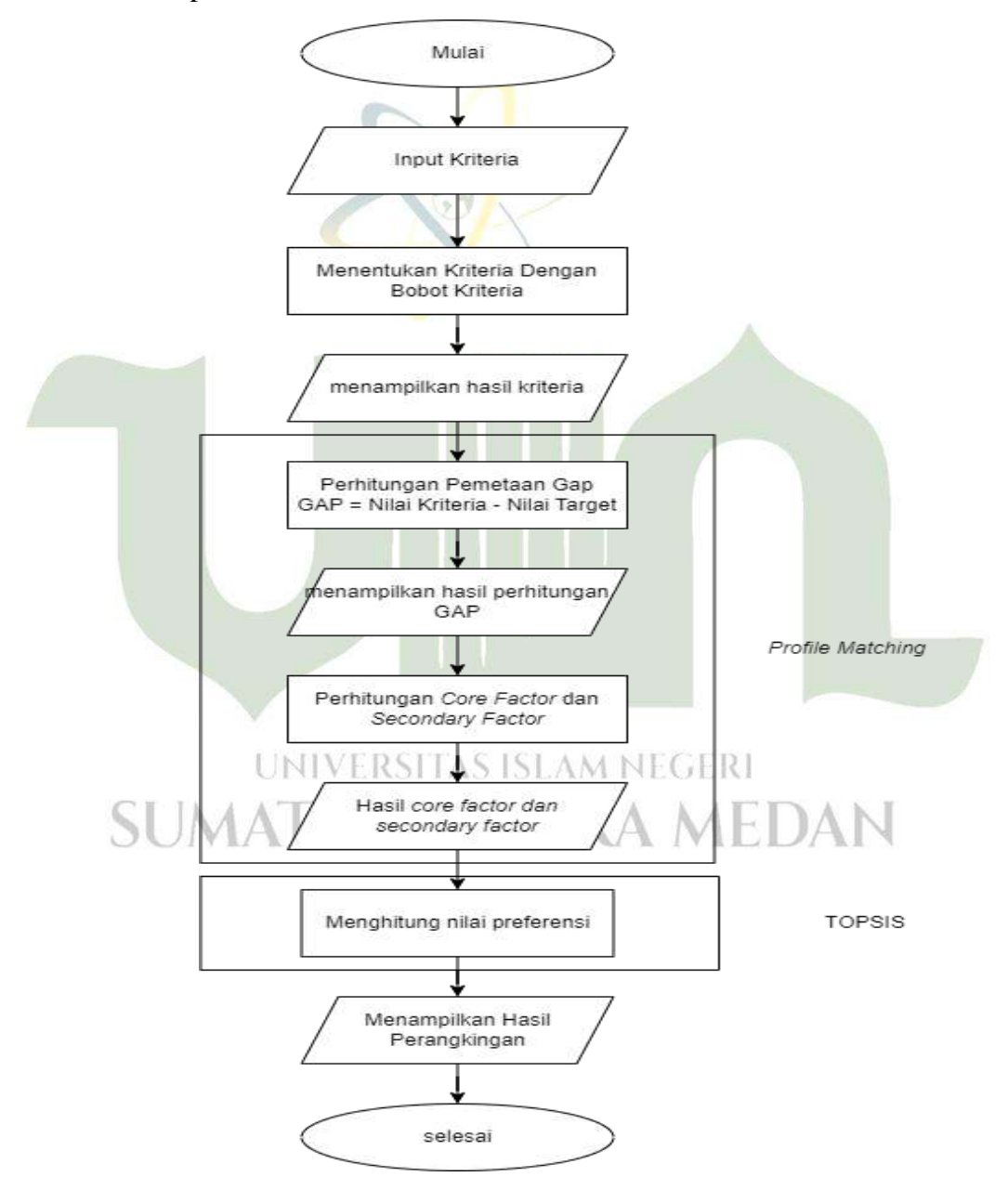

Gambar 4.11 Flowchart Perhitungan Profile Matching dan TOPSIS

#### b. Flowchart Sistem

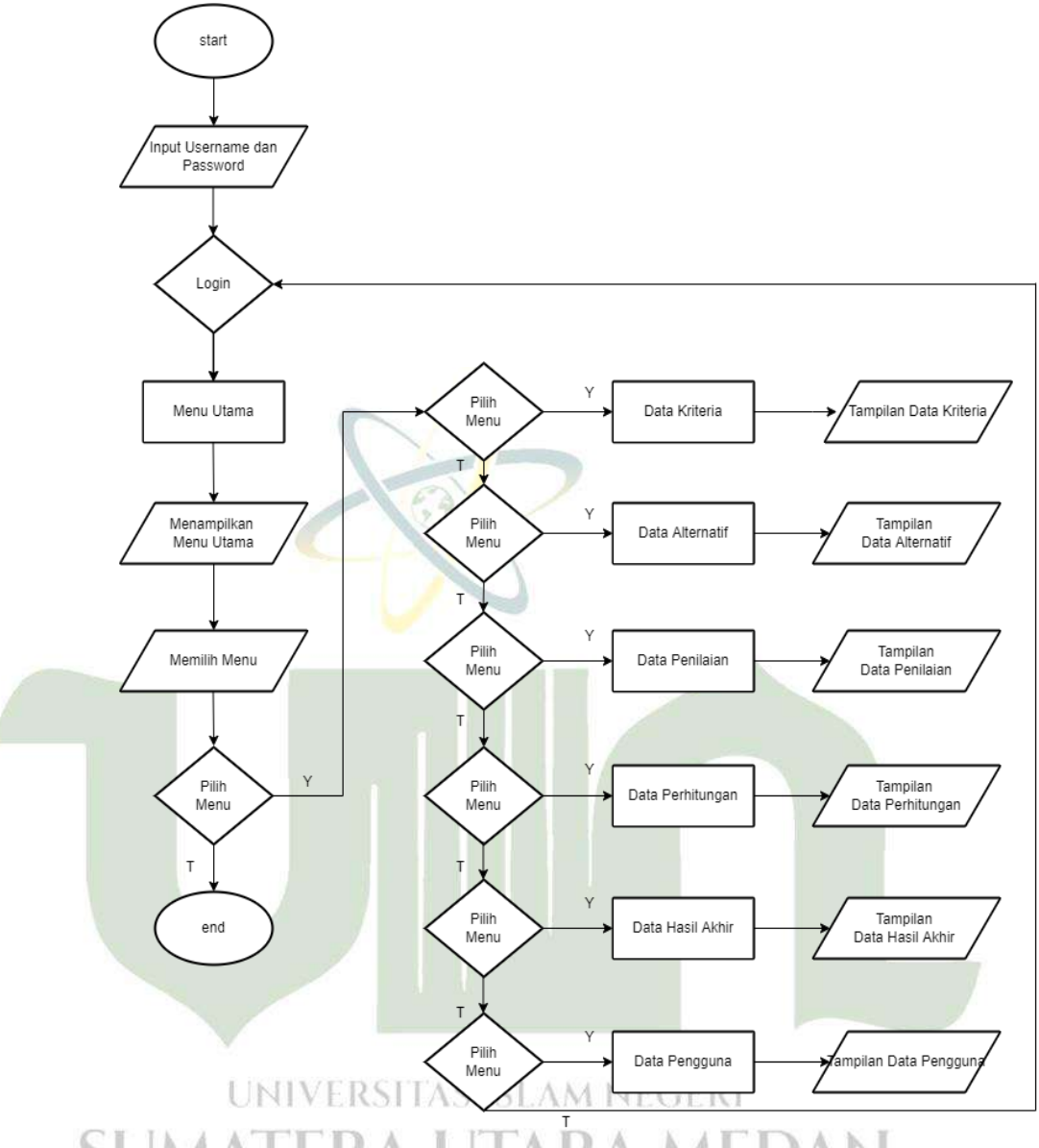

## SUMATER Gambar 4.12 Flowchart Sistem

Pada gambar diatas menjelaskan bagaimana alur sistem pendukung keputusan seleksi siswa ekslusif di SMP Negeri Perisai Kutacane. Pada gambar diatas dijelaskan ketika program dijalankan, maka user harus login terlebih dahulu untuk mengakses semua menu yang ada didalam sistem. Setelah user berhasil login maka user dapat memilih menu yang ada untuk dilihat. Menu data kriteria berisi kriteria yang telah ditentukan dan akan menjadi tolak ukur dalam penyeleksian siswa. Menu data alternatif berisi

data data siswa yang akan di seleksi. Menu data penilaian berisi nilai nilai alternatif. Menu data perhitungan berisi data perhitungan. Menu data hasil akhir berisi hasil akhir dari penilaian dan perangkingan. Menu data pengguna berisi user user yang mengakses sistem.

## 3. Perancangan Database

Database merupakan wadah untuk menyimpan data. Berikut adalah desain database yang akan digunakan dalam aplikasi pendukung keputusan seleksi siswa ekslusif, sebagai berikut :

a. Tabel Kriteria

Nama tabel : Kriteria

*Primary key* : id\_kriteria

Tabel 4.12 Tabel Kriteria

| - | Nama Field    | Tipe Data | Lenght | Allow Null |
|---|---------------|-----------|--------|------------|
|   | Id_kriteria   | Int       | 11     | Not Null   |
|   | Kode_kriteria | Varchar   | 50     | Not Null   |
|   | Deskripsi     | Varchar   | 200    | Not Null   |
|   | Nilai         | Float     |        | Not Null   |
|   | Jenis         | Varchar   | 100    | Not Null   |

## b. Tabel Alternatif

Nama Tabel : alternatif AS ISLAM NEGERI

## Primary key : id\_alternatif

Tabel 4.13 Tabel Alternatif

| Nama Field    | Tipe Data | Lenght | Allow Null |
|---------------|-----------|--------|------------|
| Id_alternatif | Int       | 11     | Not Null   |
| Nama          | Varchar   | 100    | Not Null   |

c. Tabel Penilaian

Nama Tabel : Penilaian

Primary Key : id\_penilaian

| Nama Field    | Tipe Data | Lenght | Allow Null |
|---------------|-----------|--------|------------|
| Id_penilaian  | Int       | 11     | Not Null   |
| Id_alternatif | Int       | 11     | Not Null   |
| Id_kriteria   | Int       | 11     | Not Null   |
| Nilai         | Float     |        | Not Null   |

d. Tabel Hasil

Nama Tabel : hasil

Primary Key : id\_hasil

Tabel 4.15 Tabel Hasil

|   | Nama Field    | Tipe Data | Lenght | Allow Null |
|---|---------------|-----------|--------|------------|
|   | Id_hasil      | Int       | 11     | Not Null   |
| 1 | Id_alternatif | Int       | 11     | Not Null   |
| 1 | Nilai         | Float     |        | Not Null   |

## e. Tabel User

Nama Tabel : user

Primary Key : id\_user

Tabel 4.16 Tabel User

|   | Nama Field      | Tipe Data   | Lenght          | Allow Null |
|---|-----------------|-------------|-----------------|------------|
|   | Id_user UNIVERS | Int S ISLAN | <b>MANEGERI</b> | Not Null   |
| S | Id_user_level   | Int         | A ME            | Not Null   |
|   | Nama            | Varchar     | 200             | Not Null   |
|   | Email           | Varchar     | 100             | Not Null   |
|   | Username        | Varchar     | 100             | Not Null   |
|   | Password        | Varchar     | 100             | Not Null   |

f. Tabel User Level

Nama Tabel : user\_level

#### Primary Key : id\_user\_level

Tabel 4.17 Tabel User Level

| Nama Field    | Tipe Data | lenght | Allow Null |
|---------------|-----------|--------|------------|
| Id_user_level | Int       | 11     | Not Null   |
| User_level    | Varchar   | 100    | Not Null   |

## 4. Perancangan Interface

Perancangan antarmuka ini bertujuan untuk membentuk antarmuka aplikasi yang terintegrasi dengan perangkat lunak agar perancangan aplikasi lebih mudah dipahami. Terdapat beberapa form yang digunakan sebagai *user interface* sebagai input dan menghasilkan output. Berikut adalah perancanga *user interface* yang akan diimplementasikan ke sistem berbasis website.

## 1. Rancangan Tampilan Halaman Login

Halaman *login* merupakan menu awal untuk *user* melakukan *login*, tanpa *login* maka admin tidak dapat masuk ke menu *dashboard* dalam aplikasi penyeleksian siswa ekslusif, didalam menu halaman admin akan ada beberapa menu untuk melakukan penyeleksian siswa, yaitu menu data kriteria, data alternatif, data penilaian, data perhitungan, data hasil akhir, data user dan data profile, akan tetapi admin harus melakukan *login* terlebih dahulu menggunakan *username* dan *password* yang sudah terdaftar didalam *database*. Berikut adalah desain tampilan halaman *login* yang dapat dilihat pada gambar berikut :

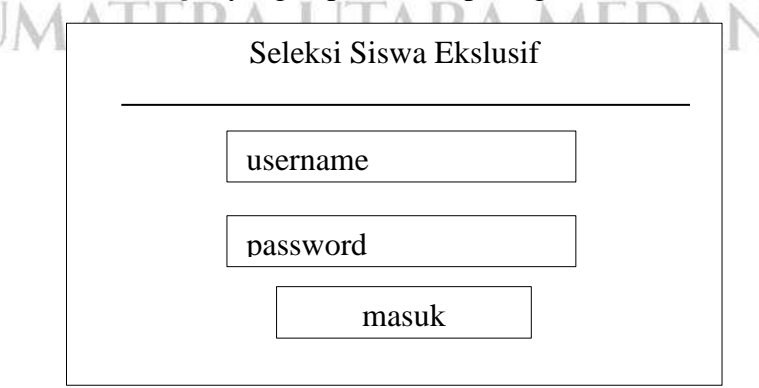

Gambar 4.13 Perancangan Halaman Menu Login

2. Rancangan Tampilan Halaman Dashboard

Dashboard merupakan tampilan halaman utama ketika admin melakukan login. Berikut adalah desain *interface* dari halaman *dashboard* 

| SPK                |                  |                  | Admin          |
|--------------------|------------------|------------------|----------------|
| dashboard          |                  |                  |                |
| Data Kriteria      | Dashboard        |                  |                |
| Data Alternatif    | Data Kriteria    | Data Alternatif  | Data Penilaian |
| Data Penilaian     |                  |                  |                |
| Data Perhitungan   | Data Perhitungan | Data Hasil Akhir | Data User      |
| Data Hasil Akhir 🔰 |                  |                  |                |
| Data User          |                  |                  |                |
| Data Profile       |                  |                  |                |

Gambar 4.14 Perancangan Halaman Dashboard

3. Perancangan Halaman Data Kriteria

Halaman data kriteria adalah halaman yang berfungsi menyimpan kriteria yang digunakan. Berikut desain *interface* dari halaman input data kriteria :

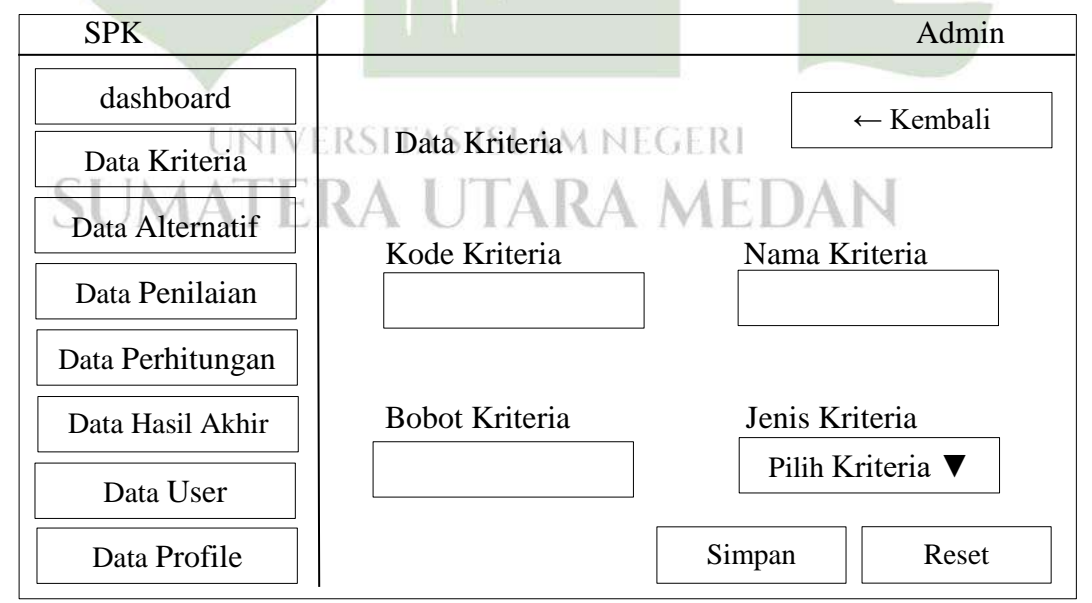

Gambar 4.15 Perancangan Halaman Input Data Kriteria

Setelah diinput maka data yang diinput tampil pada halaman data kriteria.

| SPK              |      |          |      |      |          | Admin |
|------------------|------|----------|------|------|----------|-------|
| dashboard        |      |          |      |      |          |       |
| Data Kriteria    | Data | Kriteria |      |      | + Tambah | Data  |
| Data Alternatif  |      | No       | Kode | Nama | Jenis    | Aksi  |
| Data Penilaian   |      |          |      |      |          |       |
| Data Perhitungan |      |          |      |      |          |       |
| Data Hasil Akhir | 0    | 1        |      |      |          |       |
| Data User        |      | 2        |      |      |          |       |
| Data Profile     |      | VX       |      |      |          |       |

Gambar 4.16 Perancangan Halaman Data Kriteria

4. Perancangan Data Alternatif

Halaman data alternatif merupakan halaman yang berfungsi menyimpan data alternatif yang digunakan. Berikut desain *interface* dari halaman input data alternatif :

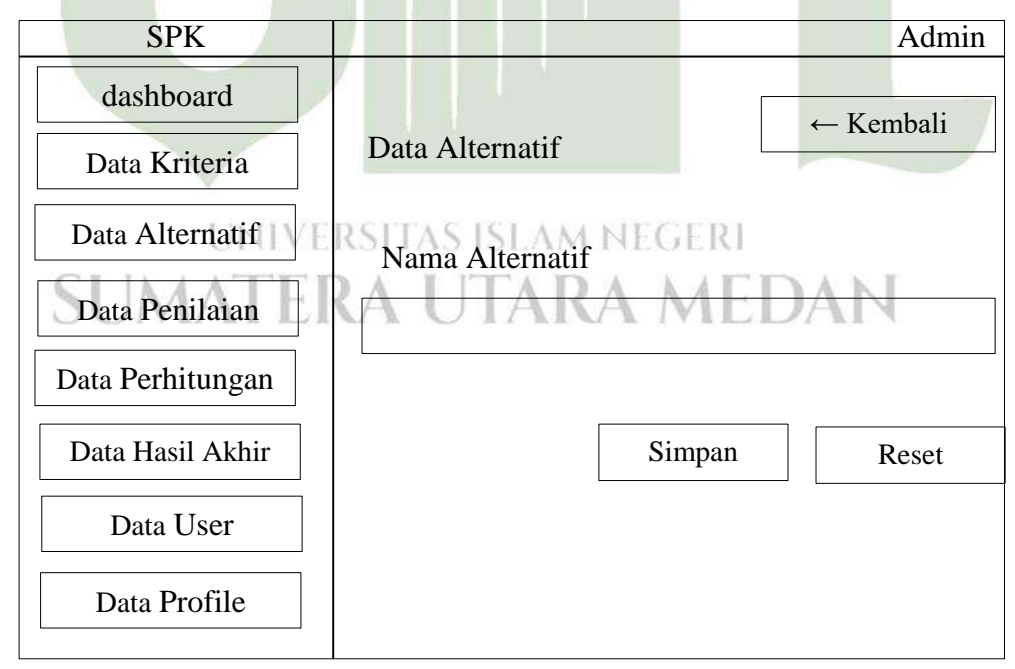

Gambar 4.17 Perancangan Halaman Input Data Alternatif

Setelah diinput maka data yang diinput tampil di halaman data alternatif :

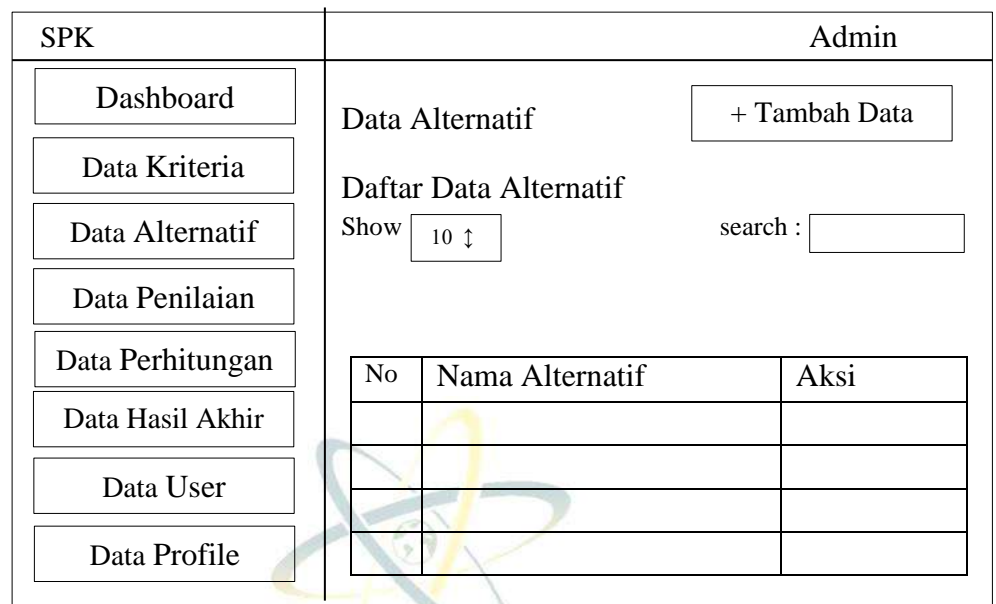

Gambar 4.18 Perancangan Halaman Data Alternatif

5. Perancangan Data Penilaian

Halaman data penilaian merupakan halaman yang berfungsi menyimpan nilai yang diinput. Berikut desain *interface* dari halaman input data penilaian :

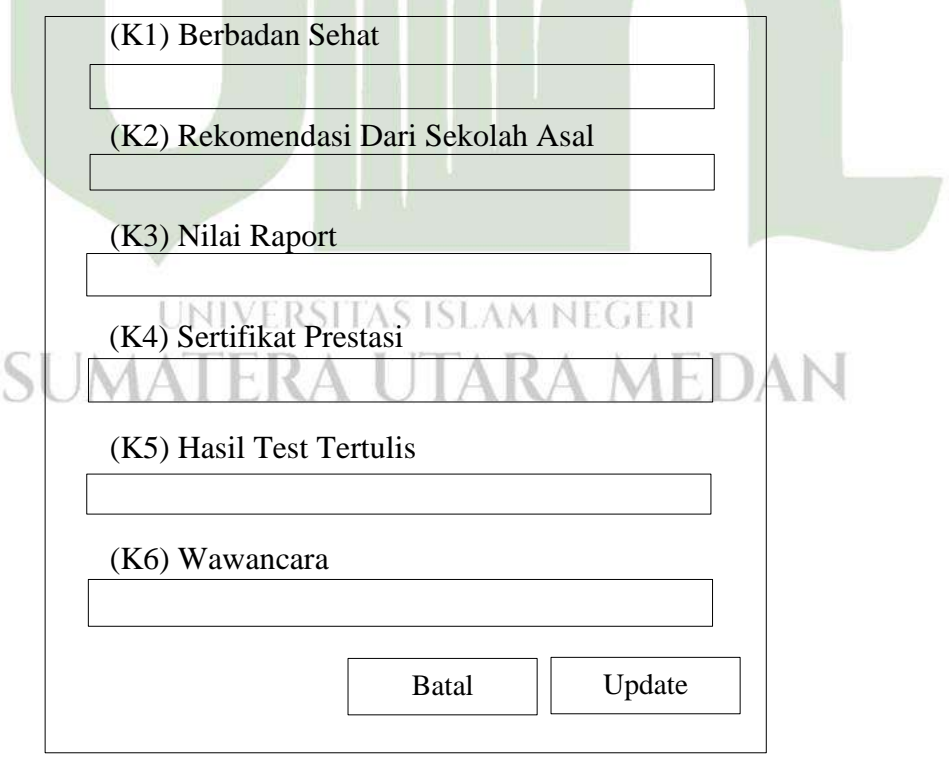

Gambar 4.19 Perancangan Halaman Input Penilaian

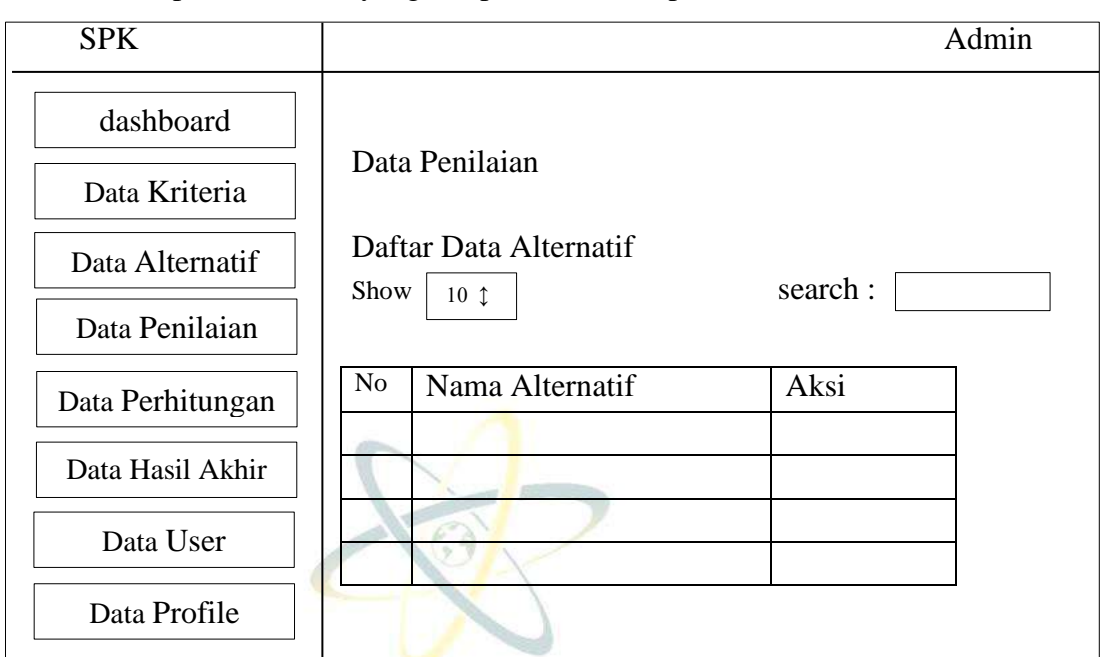

Setelah diinput maka data yang diinput akan disimpan didalam database

Gambar 4.20 Perancangan Halaman Data Penilaian

## 6. Perancangan Data Perhitungan

Halaman data perhitungan merupakan halaman yang berfungsi menampilkan hasil perhitungan. Berikut desain *interface* dari halaman data perhitungan

| SPK              |                     | Admin |
|------------------|---------------------|-------|
| dashboard        | Data Perhitungan    |       |
| Data Kriteria    |                     |       |
| UNI              | No Nama K1 K2 K3 K4 | K5 K6 |
| Data Alternatif  |                     | T     |
| JUNAI            | ERA UTANA MEDAP     | 1     |
| Data Penilaian   |                     |       |
| Data Perhitungan |                     |       |
| Data Hasil Akhir |                     |       |
| Data User        |                     |       |
| Data Profile     |                     |       |

Gambar 4.21 Perancangan Halaman Data Perhitungan

7. Perancangan Data Hasil Akhir

Halaman data hasil akhir merupakan halaman yang berfungsi menampilkan hasil data hasil akhir. Berikut desain *interface* dari halaman data hasil akhir

| SPK              |                  |             | Admin      |
|------------------|------------------|-------------|------------|
| dashboard        |                  |             |            |
| Data Kriteria    | Data Hasil Akhir |             | Cetak Data |
| Data Alternatif  |                  |             |            |
| Data Penilaian   | Alternatif       | Nilai Total | Rank       |
| Data Perhitungan |                  |             |            |
| Data Hasil Akhir | Nº A             |             |            |
| Data User        |                  |             |            |
| Data Profile     |                  |             |            |

Gambar 4.22 Perancangan Halaman Data Hasil Akhir

8. Perancangan Data User

Halaman data user merupakan halaman yang berfungsi menyimpan data user. Berikut desain *interface* dari halaman input data user

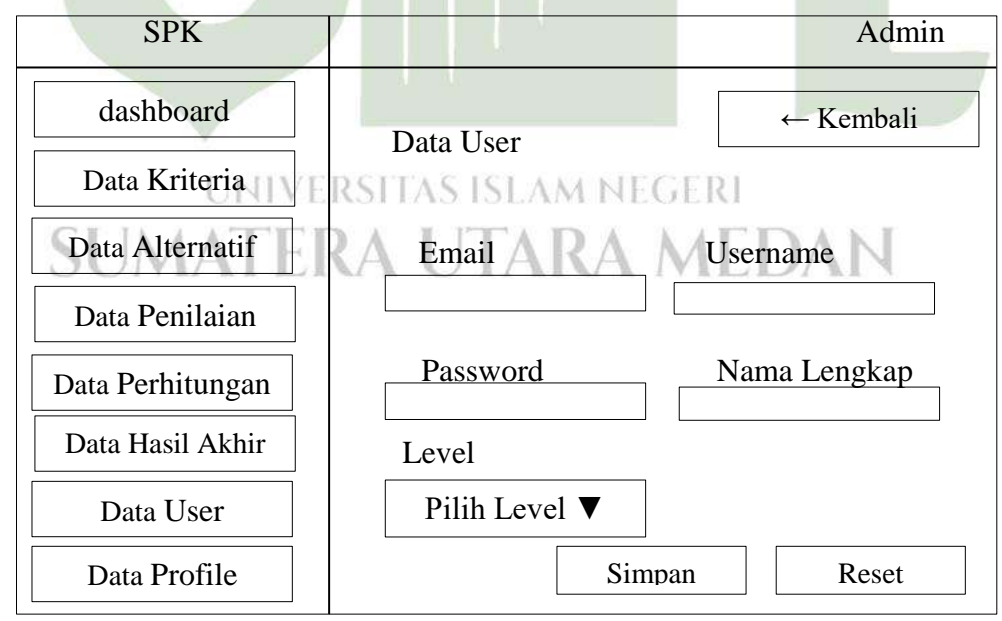

Gambar 4.23 Perancangan Halaman Input Data User

Setelah diinput maka data yang diinput akan tampil pada halaman data user

| SPK              |      |      |       |        |     |        | Admin |
|------------------|------|------|-------|--------|-----|--------|-------|
| dashboard        |      |      |       |        |     |        |       |
| Data Kriteria    | Data | User |       |        | + ' | Tambah | Data  |
| Data Alternatif  |      |      |       |        |     |        |       |
| Data Penilaian   | No   | Nama | email | Userna | me  | level  | aksi  |
| Data Perhitungan |      | 1    |       |        |     |        |       |
| Data Hasil Akhir |      | 1    | 7     |        |     |        |       |
| Data User        |      | 3/   |       |        |     |        |       |
| Data Profile     | 10   | N    |       |        |     |        |       |

Gambar 4.24 Perancangan Halaman Data User

## 9. Perancangan Data Profile

Halaman data profile merupakan halaman yang berfungsi mengubah data user. Berikut desain *interface* dari halaman input data profile

| SPK              |                     | Admin         |
|------------------|---------------------|---------------|
| dashboard        |                     |               |
| Data Kriteria    | Data Profile        |               |
| Data Alternatif∪ | IVIEmailTAS ISLAM N | Username      |
| Data Penilaian   | ERA UTARA           | MEDAN         |
| Data Perhitungan | Password            | Nama Lengkap  |
| Data Hasil Akhir |                     |               |
| Data User        |                     | indate. reset |
| Data Profile     |                     |               |

Gambar 4.25 Perancangan Halaman Data Profile

## 4.2 Penerapan

Hasil pada penelitian ini yaitu untuk melakukan penjabaran secara detail mengenai tampilan hasil antarmuka pengguna, pengujian, dan penerapan.

#### 4.2.1 Tampilan Hasil Antarmuka

Penyeleksian siswa ekslusif pada sistem ini akan menghasilkan rangking atau peringkat berdasarkan perhitungan metode *Profile Matching* dan TOPSIS.

Berikut adalah tampilan-tampilan antarmuka yang sudah dirancang sebelumnya :

1. Tampilan Form Login

Dimana tampilan ini berfungsi sebagai pintu masuk kedalam sistem pendukung keputusan seleksi siswa ekslusif dengan cara memasukan *username* dan *password* yang benar, dan apabila *username* dan *password* salah maka akan diarahkan ke halaman *login* kembali dan mendapatkan pemberitahuan bahwa *login* gagal. Berikut adalah tampilan halaman *login*.

| Sistem Pendukung Keputusan Metode PM &<br>TOPSIS                                                                                                    | Login Account |
|----------------------------------------------------------------------------------------------------|---------------|
| Metode Profile Matching (PM) adalah sebuah mekanisme pengambilan<br>keputusan dengan mengasumsikan bahwa terdapat tingkat variabet<br>prediktor yang ideal yang harus dipenuhi oleh subyek yang diteliti,<br>bukannya tingkat minimal yang harus dipenuhi atau dilewati. | Username      |
| Metode Tachnique for Order Preference by Similarity to Ideal Solution<br>(TOPSIS) adalah salah satu metode dari model keputusan Multi Attribute<br>Decision Making (MADM). Metode TOPSIS menggunakan konsep dimana                                                       | Password      |
| solusi iden positif, tetapi juga memiliki jarak terpanjang dari solusi ideal<br>negatif.                                                                                                    |               |

Gambar 4.26 Tampilan Menu Login

#### 2. Tampilan Dashboard

Tampilan ini merupakan salah satu tampilan setelah *login* yang diarahkan ke tampilan *dashboard*. Dimana pada tampilan ini admin dapat mengakses menu menu yang ada pada tampilan ini.

| ← → C () localhost/SPK           | PM-TOPSIS/Login/home       |                |                                 |                      | <i>⊵</i> ¢          | * = 🛛 🔴 : |
|----------------------------------|----------------------------|----------------|---------------------------------|----------------------|---------------------|-----------|
| SISTEM<br>PENDUKUNG<br>KEPUTUSAN |                            |                |                                 |                      |                     |           |
| 🖨 Dashboard                      | 🕱 Dashboard                |                |                                 |                      |                     |           |
| MASTER Data<br>🔊 Data Kriteria   | Selamat datang ADMIN! Anda | bisa mengopera | sikan sistem dengan wewenang te | ertentu melalui pili | ihan menu di bawah. | x         |
| 😳 Data Alternatif                | Data Kriteria              |                | Data Alternatif                 | :0:                  | Data Penilaian      | 12        |
| 🗭 Data Ponitalan                 |                            |                |                                 |                      |                     |           |
| 🗑 Data Perhitungan               | Data Perhitungan           |                | Data Hasil Akhir                |                      | Data User           | 120       |
| lin, Data Hasil Akhir            |                            |                |                                 |                      |                     |           |
| MASTER USER                      |                            |                |                                 |                      |                     |           |
| 🖏 Data User                      |                            |                |                                 |                      |                     |           |
| 🛔 Data Profile                   |                            |                |                                 |                      |                     |           |
| 0                                |                            |                |                                 |                      |                     |           |
|                                  |                            |                |                                 |                      |                     |           |

Gambar 4.27 Tampilan Dashboard

## 3. Tampilan Data Kriteria

Halaman ini merupakan salah satu tampilan dari data kriteria yang dikelola oleh admin, dalam hal ini admin dapat mengelola tampilan ini. Berikut adalah tampilan halaman input data kriteria

| ← → C ① localhost/5P             | K-PM-TOPSIS/Kriteria/create |                      | e 🛧 🛊 🗊 🖬 🖶 :  |
|----------------------------------|-----------------------------|----------------------|----------------|
| SISTEM<br>PENDUKUNG<br>KEPUTUSAN |                             |                      |                |
|                                  | 🕏 Data Kriteria             |                      | ← Kembali      |
|                                  |                             |                      |                |
| 💩 Data Kriteria                  | + Tambah Data Kriteria      |                      |                |
| 😅 Data Alternatif                | Kode Kriteria               | Nama Kriteria        |                |
| 🖉 Data Penilaian                 | <u> </u>                    |                      |                |
|                                  | Bobot Kriteria              | Jenis Kriteria       |                |
| 📰 Data Perhitungan               | 2                           | Pilih Jenis Kriteria | •              |
| 🖮 Data Hasîl Akhir               |                             |                      |                |
|                                  |                             |                      | Simpan 🕄 Reset |
| 🍈 Data User                      |                             |                      |                |
|                                  |                             |                      |                |
| 🔔 Data Profile                   |                             |                      |                |
|                                  |                             |                      |                |

Gambar 4.28 Tampilan Input Data Kriteria

Setelah diinput maka data akan tampil di halaman data kriteria

| 😡 Sistem Pendukung Keputusan Se  | × 🙀 localhost /   | 127.0.0.1 / spk_pm_t= ×   + |                               |             |                  | v    | -     | ø      | × |
|----------------------------------|-------------------|-----------------------------|-------------------------------|-------------|------------------|------|-------|--------|---|
| ← → C () localhost/SPK           | -PM-TOPSIS/Kriter | a                           |                               |             |                  | 臣 育  | *     | •      | 1 |
| SISTEM<br>PENDUKUNG<br>KEPUTUSAN |                   |                             |                               |             |                  |      | ADM   |        | 1 |
| n Dashboard                      | 🕞 Data            | a Kriteria                  |                               |             |                  | +7   | ambal | 1 Data |   |
| MASTER DATA                      |                   |                             |                               |             |                  |      |       |        |   |
| 💩 Data Kriteria                  | 🖽 Daftar          | Data Kriteria               |                               |             |                  |      |       |        |   |
| 🗇 Data Alternatif                | Show 10           | + entries                   |                               |             | Search:          |      |       |        |   |
| 🖉 Data Penilalan                 | No T+             | Kode Kriteria               | Nama Kriteria                 | 11 Bobot 11 | Jenis 🔱          | Aks  | i.    | 74     |   |
| 🗑 Data Perhitungan               | 1                 | K1                          | Berbadan Sehat                | 4           | Core Factor      | C2'  |       |        |   |
| lin. Data Hasil Akhir            | 2                 | KZ                          | Rekomendasī darī sekolah asal | 3           | Secondary Factor | œ    |       |        |   |
| MASTERUSER                       | з                 | КЗ                          | Nilai raport                  | 4           | Core Factor      | 12   |       |        |   |
| Alle Data User                   | 4                 | K4                          | Sertifikat prestasi           | 3           | Secondary Factor | C2   |       |        |   |
| Data Profile                     | 5                 | K5                          | Hasil test tertulis           | 5           | Core Factor      | œ    | ۲     |        |   |
| •                                | 6                 | K6                          | Wawancara                     | 5           | Core Factor      | œ    |       |        |   |
|                                  | Chaulan 1         | to C of Contrine            |                               | N           | Pres             | ious | N     | ext    |   |

Gambar 4.29 Tampilan Data Kriteria

4. Tampilan Data Alternatif

Halaman ini merupakan salah satu tampilan dari data alternatif yang dikelola oleh admin, dalam hal ini admin dapat mengelola tampilan ini. Berikut adalah tampilan input data alternatif

| ← → C ① localhost/SPI            | (-PM-TOPSIS/Alternatif/create | e 🕁 🐐 🗐 🖬 🗄        |
|----------------------------------|-------------------------------|--------------------|
| SISTEM<br>PENDUKUNG<br>KEPUTUSAN |                               | ADMIN 🚺            |
| 🕷 Dashboard                      | 🖀 Data Alternatif             | 🗧 Kembali          |
|                                  |                               |                    |
| 👶 Data Kriteria                  | + Tambah Data Alternatif      |                    |
| 🖶 Data Atternatif                | Nama Alternatif               |                    |
| 🔄 Data Penilaian                 |                               |                    |
| 📄 Data Perhitungan               |                               | 🔒 Simpan 🛛 🔁 Reset |
| 🔤 Data Hasil Akhir               |                               |                    |
| HASTER USER                      |                               |                    |
| 🅼 Data User                      |                               |                    |
| 🛔 Data Profile                   |                               |                    |
|                                  |                               |                    |

Gambar 4.30 Tampilan Input Data Alternatif

Setelah diinput maka data akan tampil di halaman data alternatif

| G Sistem Pendukung Keputusan Se 🗙 | 🚵 localhost    | / 127.0.0.1 / spic_pm_to   + |                 |         | ×   | 12   | 8      | × |
|-----------------------------------|----------------|------------------------------|-----------------|---------|-----|------|--------|---|
| ← → C ① localhost/SPK-PM          | d-TOPSIS/Alter | matif                        |                 | le      | e 🕁 | *    | п 🍪    | 1 |
| SISTEM<br>PENDUKUNG<br>KEPUTUSAN  |                |                              |                 |         |     | ADR  |        | Î |
| # Dashboard                       | 👛 Dat          | a Alternatif                 |                 |         | +   | amba | h Data |   |
| MARTER DATA.                      |                |                              |                 |         |     |      |        |   |
| di Data Kriteria                  | 🖽 Daftar       | r Data Alternatif            |                 |         |     |      |        |   |
| 🏜 Data Alternatif                 | Show 1         | a 🌩 entries                  |                 | Search: |     |      |        |   |
| 💇 Data Penilaian                  | No 11          |                              | Nama Alternatif |         | Ak  | si   | 71     |   |
| 🗟 Data Perhitungan                | 1              | AHMAD ZAM ZAM                |                 |         | R   |      |        |   |
| 🖮 Data Hasil Akhir                | 2              | ALIF KAHIRUL ANAM DESKY      |                 |         | R   |      |        |   |
| HARTING STREET                    | 3              | ALYA RIZKI BR SIMAMORA       |                 |         | ar  |      |        |   |
| -do Data User                     | 4              | ALYSA MAHENDRA               |                 |         | R   |      |        |   |
| 🛓 Data Profile                    | 5              | AZKIYA RINJANI               |                 |         | æ   |      |        |   |
| 3                                 | 6              | BASIR JORDIN                 |                 |         | R.  |      |        |   |
|                                   | 7              | JONATHAN                     |                 |         | 12  | -    |        |   |

Gambar 4.31 Tampilan Data Alternatif

5. Tampilan Data Penilaian

Pada tampilan ini berfungsi sebagai tempat penginputan nilai-nilai alternatif dari beberapa kriteria yang sudah ditentukan yang akan diproses pada metode *Profile Mathcing* dan Topsis untuk perhitungan selanjutnya. Berikut merupakan tampilan input data penilaian

| ← → C ① localhost/Si             | %-PM-TOPSIS/Penilaian |                                    | 년 A N 티 🗃 : |
|----------------------------------|-----------------------|------------------------------------|-------------|
| SISTEM<br>PENDUKUNG<br>KEPUTUSAN |                       | 🕼 Edit Penilaian 🛛 🗙               | асталия 💽   |
|                                  | 📝 Data Pen            | (K1) Berbadan Sehat                |             |
|                                  | 🖽 Daftar Data Pen     | (K2) Rekomendasi dari sekolah asal |             |
|                                  | Show 10 + entr        |                                    | Search      |
|                                  | No Ti                 | (K3) Nilai raport                  | 11 Aksi 11  |
|                                  | DAMHA L               | (K4) Sertifikət prestasi           | et so.      |
|                                  | 2 ALIF KA             |                                    | CH          |
|                                  | 3 ALYA RI             | (K5) Hasil test tertulis           | 2f 60f      |
|                                  | 4 ALYSA N             | (K6) Wawancara                     | (C cor      |
|                                  | 5 AZKIYA              |                                    | (greet)     |
|                                  | 6 BASIR J             |                                    | er en       |
|                                  | 7 IONATH              | *Batal El Update                   | R Fill      |

Gambar 4.32 Tampilan input penilaian

Setelah diinput akan disimpan di *database* dan dihitung ke dalam proses perhitungan

| ← → C @ localhost/S    | PK-PM-TOPSIS/Perilisian |                   | d.      | * * •                                                                                                    |
|------------------------|-------------------------|-------------------|---------|----------------------------------------------------------------------------------------------------|
| PENDUKUNG<br>KEPUTUSAN |                         |                   |         | ADMPI 💽                                                                                                    |
|                        | 🕑 Data Pe               | nilaian           |         |                                                                                                    |
|                        | 🖽 Daftar Data P         | enitalan          |         |                                                                                                    |
|                        | Show 10 + o             | ntries            | Seorch: |                                                                                                    |
| 🖉 Data Penilaian       | No 11                   | - Alternatif -    | 41)     | AKGI 11                                                                                                    |
|                        | 1 AHNU                  | DZAMZAM           |         | Car Mark                                                                                                    |
|                        | 2 ALIF K                | AHIRUL ANAM DESKY |         | 2                                                                                                    |
|                        | 3 ALYA                  | RIZKLER SIMAMORA  |         | Ge see                                                                                                    |
|                        | 4 ALYS                  | MAHENDRA          |         | (2 tur                                                                                                    |
|                        | 5 AZKIY                 | ARINIANI          |         | OK-EUN                                                                                                    |
|                        | 6 BASIR                 | IORDIN            |         | CH ALAR                                                                                                    |
|                        | 7 JONAT                 | HÁN               |         | Contract of Contract of Contra |

Gambar 4.33 Tampilan Data Penilaian

## 6. Tampilan Data Perhitungan

Halaman ini adalah tampilan dari proses perhitungan dengan menggunakan kombinasi metode yaitu *Profile Matching* dan TOPSIS

| e → C @ localhost/SPX            | -PM-TOPSIS/P | rhitungan                        |    |     |    |    | 2 1 | * 🗆 🔮   |
|----------------------------------|--------------|----------------------------------|----|-----|----|----|-----|---------|
| SISTEM<br>PENDUKUNG<br>KEPUTUSAN |              |                                  |    |     |    |    |     | ADRAN Q |
| Deshboard                        | Da Da        | ata Perhitungan Profile Matching |    |     |    |    |     |         |
| artan pera<br>Data Ketaria       | 🖽 Mat        | rix Keputusan (X)                |    |     |    |    |     |         |
| Data Alternatif                  | No           | Nama Alternatif                  | кі | 162 | K3 | K4 | K5  | K6      |
| Data Penilalan                   | T.           | AHMAD ZAM ZAM                    | .5 | 4   | 3  | 5  | 4   | 3       |
| Data Perhitungan                 | 2            | ALIF KAHIRUL ANAM DESKY          | 4  | 4   | 5  | 3  | 5   | 4       |
| Data Hasil Akhir                 | 3            | ALYA RIZKI BR SIMAMORA           | 4  | 3   | 5  | 5  | 4   | 5       |
|                                  | 4            | ALYSA MAHENDRA                   | 5  | d   | 4  | 2  | 3   | 3       |
| Data (Joan                       | 5            | AZKIYA RINJANI                   | 3  | 5   | 4  | 3  | 4   | 4       |
| Data Profile                     | 6            | BASIRJORDIN                      | 5  | 4   | 4  | 3  | 4   | - 4     |
|                                  | 7            | NAHTANOL                         | 5  | 5   | 5  | 3  | 2   | 3       |
|                                  | B            | JUSTIN CORNELIUS SIHOMBING       | a. | 4   | 4  | 3. | 5   | 5       |
|                                  |              | PAVIA                            | 6  |     |    |    |     |         |

Gambar 4.34 Tampilan Data Perhitungan

## 7. Tampilan Data Hasil Akhir

Halaman ini merupakan tampilan hasil perhitungan berupa perangkingan menggunakan kombinasi metode *Profile Matching* dan TOPSIS

| SISTEM                 |                              |             |              |
|------------------------|------------------------------|-------------|--------------|
| PENDUKUNG<br>KEPUTUSAN |                              |             | ADMRY 🖸      |
| Dashboard              | 🛤 Data Hasil Akhir           |             | 🖨 Cetak Data |
| THE DATA               |                              |             |              |
| Data Kriteria          | Hasil Akhir Perankingan      |             |              |
| Data Alternat®         | Alternatif                   | Nilai Akhir | Rank         |
| Data Perikaian         | ZAHARA ULFAH                 | 0.592593    | 1            |
| Data Perhitungan       | SUCIALYA WULANDARI           | 0.590164    | 2            |
| Data Hasil Akhir       | NOVITA MANYASARI             | 0.575758    | 3            |
| ERN ANDER              | NAYLA LESTARI PINEM          | 0.566667    | 4            |
| Data User              | GABY AZALIA CATHLEEN SIAHAAN | 0 566667    | 5            |
| Data Profile           | RAJA DIRGANTARA LAWUNO       | 0.558824    | 6            |
|                        | MAHARANI AIDILA              | 0.555556    | Ť.           |
|                        | REYSA PUTRI                  | 0 551724    | 8            |
|                        | TONATUAN:                    | 0.540207    | 0            |

Gambar 4.35 Tampilan Data Hasil Akhir

## 8. Tampilan Data User

Halaman ini merupakan salah satu tampilan dari halaman pada data user yang dikelola oleh admin, dalam hal ini admin dapat menambahkan user atau admin baru agar dapat mengakses sistem ini. Berikut merupakan tampilan input data user

| ← → C © localhost/SP             | K-PM-TOPSIS/User/create |   |              | 9 6 A N I     |
|----------------------------------|-------------------------|---|--------------|---------------|
| SISTEM<br>PENDUKUNG<br>KEPUTUSAN |                         |   |              |               |
| Deshboard                        | 🎝 Data User             |   |              | 🗧 Kembali     |
|                                  |                         |   |              |               |
|                                  | + Tambah Data User      |   |              |               |
|                                  | E-Mail                  |   | Usemame      |               |
| 🕼 Data Penilaian                 |                         |   | admin        |               |
|                                  | Password                |   | Nama Lengkap |               |
| Data Perhitungan                 |                         |   |              |               |
| lis Data Husil Akhir             | Level                   |   |              |               |
|                                  | Pillh Level             | ~ |              |               |
| 43b Data User                    |                         |   |              |               |
| 🏯 Data Profile                   |                         |   |              | Simpan CReset |
|                                  |                         |   |              |               |
|                                  |                         |   |              |               |

Gambar 4.36 Tampilan Input Data User

Setelah diinput akan disimpan didalam *database* dan ditampilkan pada halaman data user

| SISTEM<br>PENDUKUNG<br>KEPUTUSAN |          |                     |                        |             |               |          | ADMIN C       |
|----------------------------------|----------|---------------------|------------------------|-------------|---------------|----------|---------------|
|                                  | 🐌 Dat    | a User              |                        |             |               |          | + Tambah Data |
|                                  | 🖽 Daftar | Data User           |                        |             |               |          |               |
|                                  | Show 10  | • entries           |                        |             | Search.       |          |               |
|                                  | No 11    | Nama 11             | E-mail                 | Username 14 | Level         | (H)      | Aksi 💠        |
| iil Data Perhitungan             | 1        | Admin               | admin@gmail.com        | admin       | Administrator |          |               |
| si Data Hasil Akhir              | 2        | User                | user@gmail.com         | user        | User          | 0        |               |
|                                  | 3        | ulfiazahra          | ulviazahra01@gmail.com | fia         | Administrator |          | 2             |
| b Data User                      | Showing  | L to 3 of 3 entries |                        |             |               | Previous | 1 Next        |
| 🔓 Data Profile                   |          |                     |                        |             |               |          | _             |
|                                  |          |                     |                        |             |               |          |               |

Gambar 4.37 Tampilan Data User

## 9. Tampilan Data Profile

Tampilan pada data *Profile* berfungsi untuk mengupdate data *profile* 

| -TOPSIS/Profile     | 아 남 숙 유 팩 티 🏶 1                                                    |
|---------------------|--------------------------------------------------------------------|
|                     | admin 💽                                                            |
| 💄 Data Profile      |                                                                    |
|                     |                                                                    |
| 😰 Edit Data Profile |                                                                    |
| E-Mail              | Username                                                           |
| admin@gmail.com     | ədmin                                                              |
| Password            | Nama Lengkap                                                       |
|                     | Admin                                                              |
|                     |                                                                    |
|                     | 🖬 Update 🛛 😂 Reset                                                 |
|                     |                                                                    |
|                     |                                                                    |
|                     |                                                                    |
|                     |                                                                    |
|                     | Data Profile  C Edit Data Profile  E-Mait admin@gmail.com Password |

Gambar 4.38 Tampilan Data Profile

## 4.2.2 Pengujian

Setelah tahap implementasi dilakukan, selanjutnya yang dilakukan adalah tahap pengujian terhadap metode dan sistem yang telah dibuat yang bertujuan untuk mengetahui apakah metode dan sistem telah siap digunakan oleh pengguna.

## 1. Pengujian Metode

Pengujian manual dan sistem menggunakan 68 data siswa baru dan 6 kriteria. Pengujian data yang dilakukan dengan cara membandingkan hasil perhitungan manual dan hasil perhitungan secara sistem menggunakan kombinasi metode *Profile Matching* dan TOPSIS. Tabel perbandingan antara perhitungan manual dan perhitungan sistem dapat dilihat pada tabel dibawah ini.

| Nama Siswa             | Manual                 | Sistem   | Rank |
|------------------------|------------------------|----------|------|
| Zahara Ulfah           | 0 <mark>.6</mark> 7857 | 0.67857  | 1    |
| Reysa Putri            | 0.64516                | 0.64516  | 2    |
| Suci Alya Wulandari    | 0.625                  | 0.625    | 3    |
| Nayla Lestari Pinem    | 0.60714                | 0.60714  | 4    |
| Novita Manyasari       | 0.6                    | 0.6      | 5    |
| Putri Aisah Sarah      | 0.59375                | 0.59375  | 6    |
| Raja Dirgantara Lawuno | 0.580645               | 0.580645 | 7    |
| Taufik Afriansyah      | 0.580645               | 0.580645 | 8    |
| Marhamah               | 0.580645               | 0.580645 | 9    |
| Raisha Alifa           | 0.575758               | 0.575758 | 10   |
| Aldi Rehansyah         | 0.575758               | 0.575758 | 11   |
| Wildan Riski Muhaiby   | 0.571429               | 0.571429 | 12   |
| Teuqu Ariel Desky      | 0.566667               | 0.566667 | 13   |
| Dhea Putri Harahap     | 0.566667               | 0.566667 | 14   |
| Wahyu Jhon Hutasoit    | 0.5625                 | 0.5625   | 15   |
| Muhammad Askhar        | 0.5625                 | 0.5625   | 16   |
| Wandari                |                        |          |      |
| Holida Munasti         | 0.5625                 | 0.5625   | 17   |
| Gaby Azalia Cathleen   | 0.56                   | 0.56     | 18   |
| Siahaan                |                        |          |      |
| Ahmad Zam Zam          | 0.558824               | 0.558824 | 19   |

Tabel 4.18 Perhitungan Manual dengan Sistem

| Nama Siswa             | Manual   | Sistem   | Rank |
|------------------------|----------|----------|------|
| Bella Natasya          | 0.558824 | 0.558824 | 20   |
| Alif Rahmadi           | 0.555556 | 0.555556 | 21   |
| Muhammad Husni         | 0.551724 | 0.551724 | 22   |
| Mubarak                |          |          |      |
| Alysa Mahendra         | 0.551724 | 0.551724 | 23   |
| Muhammad Ikhsan Hafli  | 0.551724 | 0.551724 | 24   |
| Rifki Afriadi          | 0.551724 | 0.551724 | 25   |
| Al Haadi Putra Anggara | 0.548387 | 0.548387 | 26   |
| Nazlan Hafiz           | 0.548387 | 0.548387 | 27   |
| Azkiya Rinjani         | 0.545455 | 0.545455 | 28   |
| Yujadil Istimrar       | 0.542857 | 0.542857 | 29   |
| Kayla 🧡                | 0.540541 | 0.540541 | 30   |
| M Akbar                | 0.538462 | 0.538462 | 31   |
| Rifky Pratama          | 0.53125  | 0.53125  | 32   |
| Nabila Raesa           | 0.526316 | 0.526316 | 33   |
| M Rendy Haikal         | 0.516129 | 0.516129 | 34   |
| Joaryansyah Sekedang   | 0.516129 | 0.516129 | 35   |
| Jonathan               | 0.516129 | 0.516129 | 36   |
| Aurel                  | 0.515152 | 0.515152 | 37   |
| Atika                  | 0.515152 | 0.515152 | 38   |
| Queen Hassa Arotha     | 0.515152 | 0.515152 | 39   |
| Michael Steve          | 0.514286 | 0.514286 | 40   |
| Justin Cornelius       | 0.514286 | 0.514286 | 41   |
| Sihombing              |          |          |      |
| Basir Jordin           | 0.514286 | 0.514286 | 42   |
| Aidil Fatarah          | 0.513514 | 0.513514 | 43   |
| Laila Sepri Yani       | 0.513514 | 0.513514 | 44   |
| Ibrar Maimar           | 0.5      | 0.5      | 45   |
| Arka Nanta             | 0.5      | 0.5      | 46   |

| Nama Siswa              | Manual   | Sistem   | Rank |
|-------------------------|----------|----------|------|
| Ratu Shafira Ramadhani  | 0.5      | 0.5      | 47   |
| Langit Akbar            | 0.5      | 0.5      | 48   |
| Khuratu Aini Urfa       | 0.5      | 0.5      | 49   |
| Rizqi Qaissae Akbar     | 0.5      | 0.5      | 50   |
| Satria Agung            | 0.5      | 0.5      | 51   |
| Alif Kahirul Anam       | 0.5      | 0.5      | 52   |
| Teuku Rafli             | 0.5      | 0.5      | 53   |
| M Gegoh Rizky           | 0.5      | 0.5      | 54   |
| Rahmadani               |          |          |      |
| Annisa Raqiqah          | 0.5      | 0.5      | 55   |
| Mawar Delita            | 0.5      | 0.5      | 56   |
| Munawir Rizky 🦊         | 0.486486 | 0.486486 | 57   |
| Alya Rizki Br Simamora  | 0.485714 | 0.485714 | 58   |
| Maharani Aidila         | 0.484848 | 0.484848 | 59   |
| Nazwa Mahfirah          | 0.484848 | 0.484848 | 60   |
| Muhammad Rizqullah      | 0.484848 | 0.484848 | 61   |
| Arkan                   |          |          |      |
| Muhammad Raffa Selian   | 0.484848 | 0.484848 | 62   |
| Nurahmah Palaah         | 0.483871 | 0.483871 | 63   |
| Harif Fadillah Chaniago | 0.482759 | 0.482759 | 64   |
| Mhd Raffa Mahendra      | 0.473684 | 0.473684 | 65   |
| Anugrah Firzatullah     | 0.466667 | 0.466667 | 66   |
| Arafah Islamy           | 0.451613 | 0.451613 | 67   |
| Medinah Br Pane         | 0.4375   | 0.4375   | 68   |

Dari hasil pengujian antara perhitungan hasil sistem dan perhitungan manual, dapat dilihat rangking pada 68 siswa sesuai atau sama antara sistem dan manual, jadi perhitungan persentase keberhasilan sistem adalah sebagai berikut :

$$\frac{68}{68}$$
 x 100 % = 100%

#### 2. Black Box

*Black Box* testing terfokuskan pada apakah unit program memenuhi kebutuhan fungsional yang telah dijelaskan. Black Box testing adalah pengujian berdasarkan spesifikasi sistem, seperti tampilan, fungsi, opsi menumenu, dan kompatibilitas model yang digunakan dalam penelitian ini. Cara pengujiannya dilakukan dengan cara menjalankan program yang telah dibuat, kemudian diamati apakah sudah sesuai dengan apa yang diinginkan. Hasil blackbox testing yang telah dilakukan dapat dilihat pada tabel dibawah ini :

a. Pengujian form login

|   |    |                 | 8.5                  | 0         |            |
|---|----|-----------------|----------------------|-----------|------------|
| 1 | No | Skenario Kerja  | Hasil Yang           | Hasil     | Kesimpulan |
| A | -  |                 | Diharapkan           | Pengujian |            |
|   | 1  | Mengisi         | Login berhasil dan   | Sesuai    | Validasi   |
|   |    | username dan    | muncul halaman       | harapan   |            |
|   |    | password yang   | dashboard sesuai     |           |            |
|   |    | benar           | hak akses            |           |            |
|   | 2  | Mengisi         | Login tidak berhasil | Sesuai    | Validasi   |
|   |    | username benar  | dan muncul pesan     | harapan   |            |
|   |    | dan password VE | informasi SLAM N     | EGERI     |            |
|   | S  | salah/ATEP      | "username atau       | MEDA      | N.         |
|   |    |                 | password salah"      |           |            |
|   | 3  | Mengisi         | Login tidak berhasil | Sesuai    | Validasi   |
|   |    | username dan    | dan muncul pesan     | harapan   |            |
|   |    | password yang   | pemberitahuan        |           |            |
|   |    | salah           | "silahkan isi kolom  |           |            |
|   |    |                 | ini"                 |           |            |

| Tabel 4.19 | Pengui | ian form | Login |
|------------|--------|----------|-------|
| 14001 1.17 | rengaj | iun ioim | Login |

## b. Pengujian Menu Dashboard

## Tabel 4.20 Pengujian Menu Dashboard

| No | Skenario Kerja       | Hasil Yang Diharapkan Hasil        |                  | Kesimpulan |
|----|----------------------|------------------------------------|------------------|------------|
|    |                      |                                    | Pengujian        |            |
| 1  | Klik menu data       | Muncul tampilan data               | Sesuai           | Validasi   |
|    | kriteria dan pilih   | kriteria dan mampu                 | Harapan          |            |
|    | tambah data, edit    | menambahkan, mengedit              |                  |            |
|    | dan hapus            | dan menghapus data                 |                  |            |
| 2  | Klik menu data       | Muncul tampilan data               | Sesuai           | Validasi   |
|    | alternatif dan pilih | alternatif dan mampu               | Harapan          |            |
|    | tambah data, edit,   | menambahkan, mengedit              |                  |            |
|    | dan hapus 🦷          | dan menghapus data                 |                  |            |
| 3  | Klik menu data       | Mu <mark>ncul</mark> tampilan data | Sesuai           | Vaslidasi  |
|    | penilaian dan pilih  | penilaian dan mampu                | Harapan          |            |
|    | edit                 | mengedit data                      |                  |            |
| 4  | Klik menu data       | Muncul tampilan data               | Sesuai           | Validasi   |
|    | perhitungan          | perhitungan                        | Harapan          |            |
| 5  | Klik menu data       | Muncul tampilan hasil              | Sesuai           | Validasi   |
|    | hasil akhir dan klik | berupa rangking dan                | Harapan          |            |
|    | cetak data           | muncul kehalaman print             |                  |            |
| 6  | Klik Data User dan   | Muncul tampilan data               | Sesuai           | Validasi   |
|    | pilih tambah data, V | user dan mampu MNE(                | Harapan          |            |
|    | detail, edit dan     | menambahkan data,                  | MEDA             | N          |
|    | hapus                | melihat detail data                | T IS BUT BUT & S | NGRU (N)   |
|    |                      | mengedit dan menghapus             |                  |            |
|    |                      | data                               |                  |            |
| 7  | Klik Data Profile    | Muncul tampilan untuk              | Sesuai           | Validasi   |
|    |                      | mengedit data profile              | Harapan          |            |